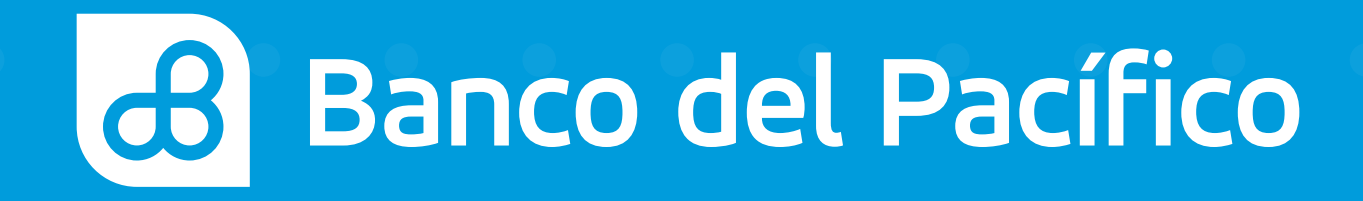

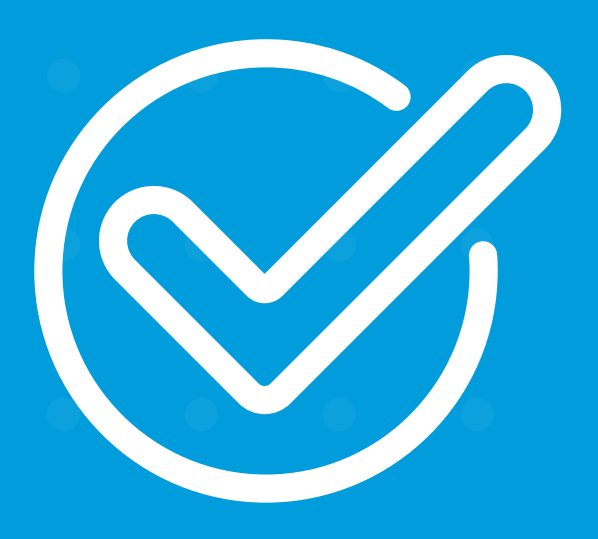

Cómo abrir una cuenta de ahorros desde la app Onboard BdP.

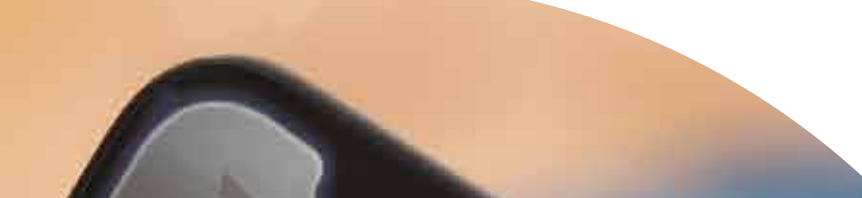

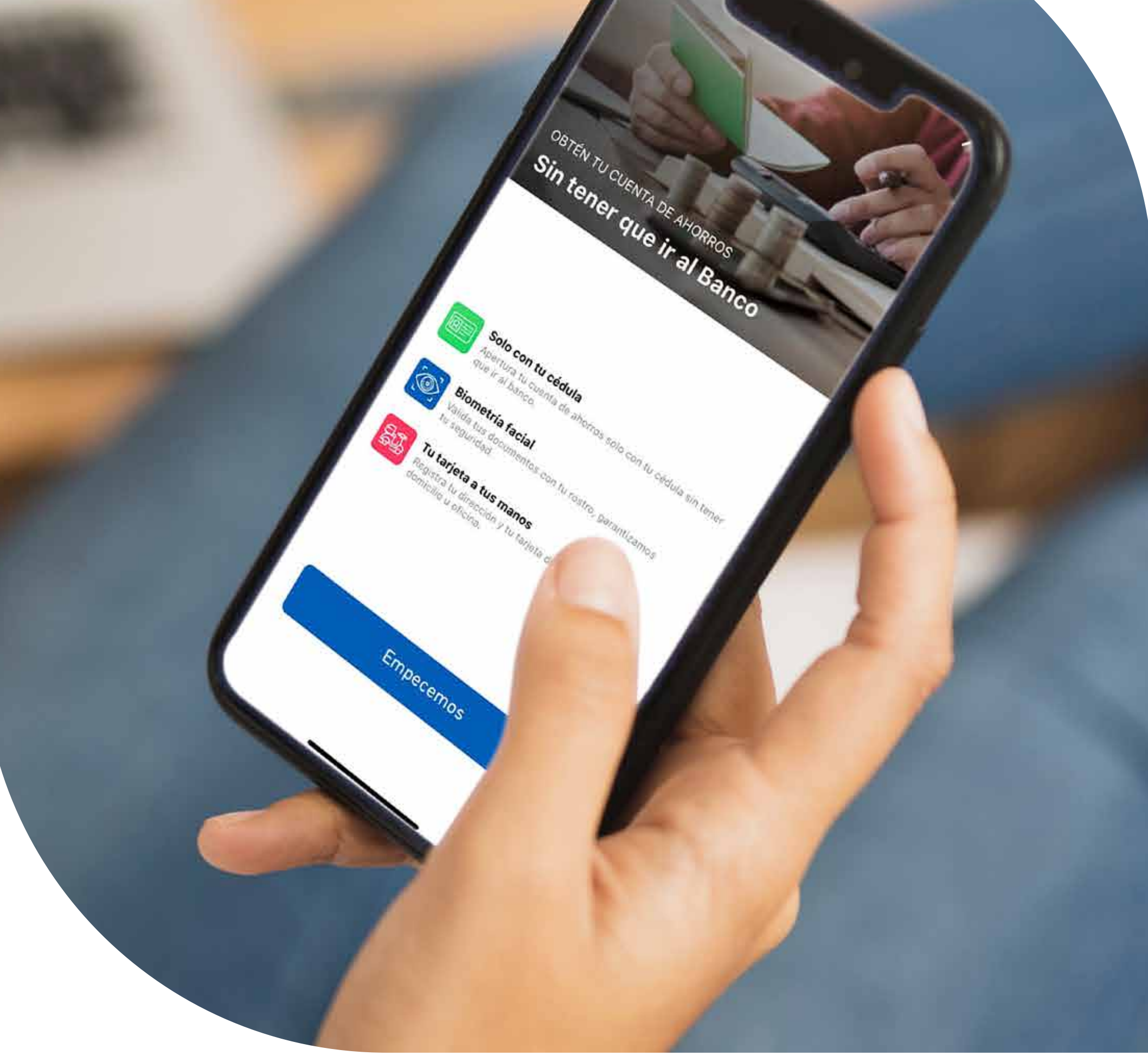

# **Onboard BdP**

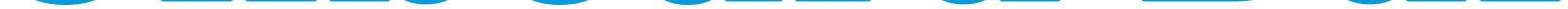

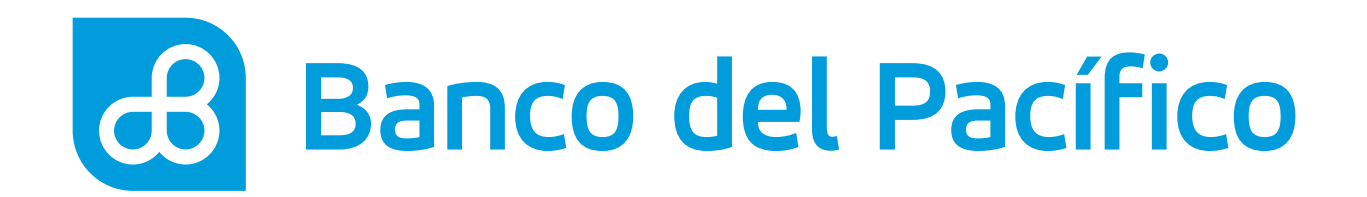

# Pantalla de Inicio

Selecciona el producto **Cuenta de Ahorros.** 

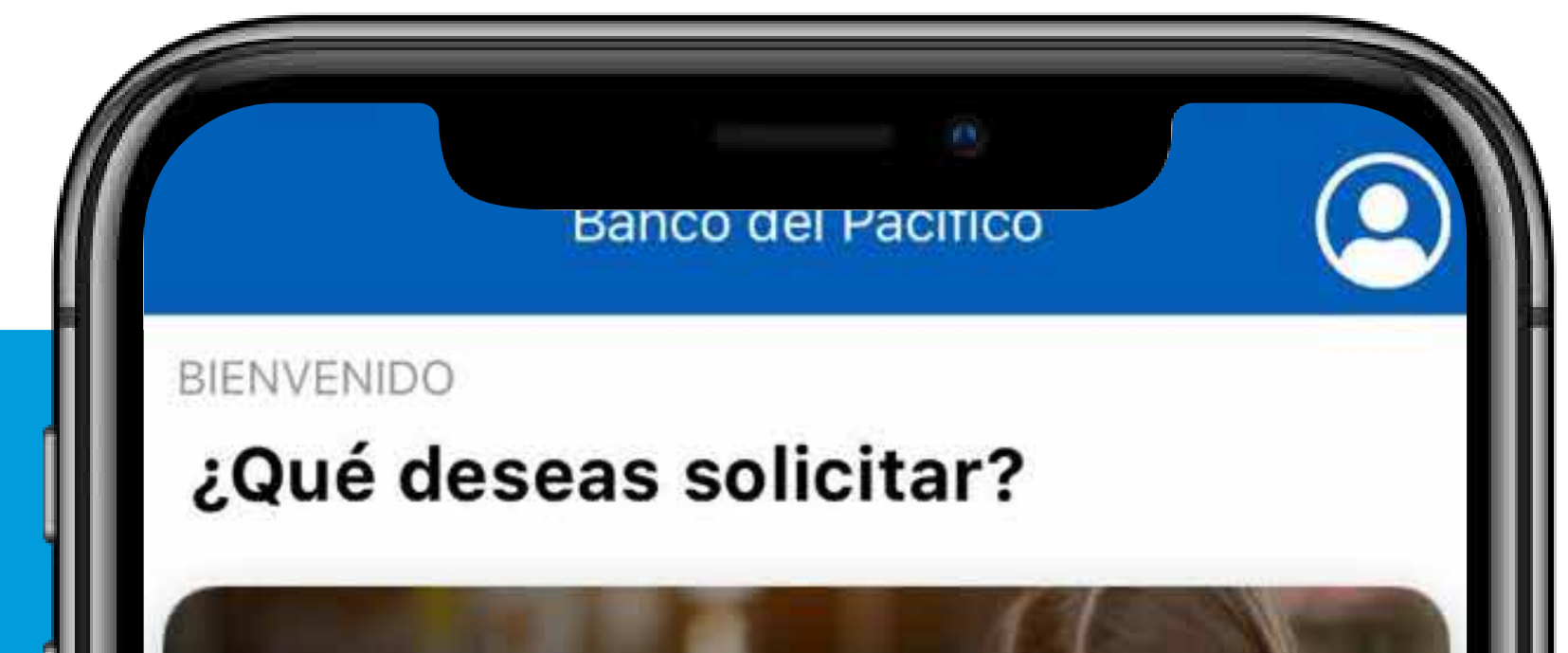

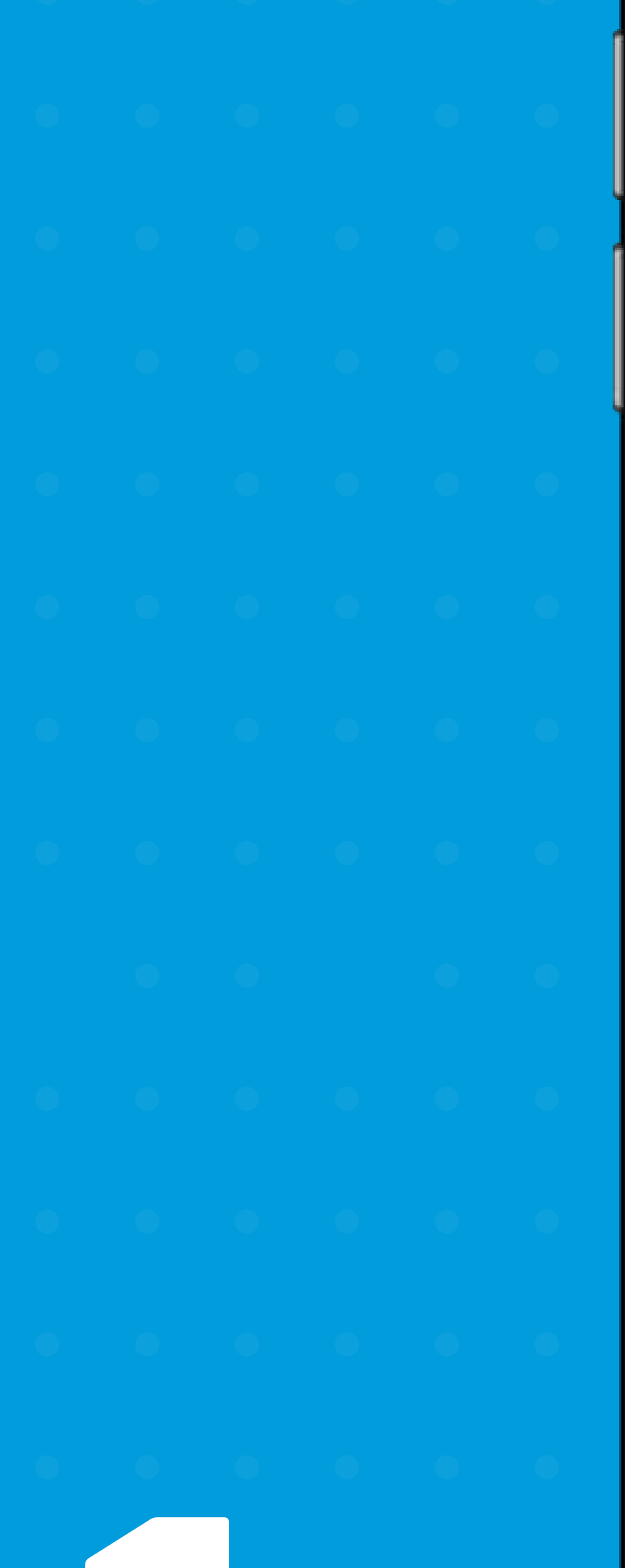

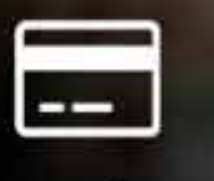

### Tarjeta de crédito

Una tarjeta Pacificard para cada etapa de tu vida

### Cuenta de ahorros

Se parte del Banco sin tener que ir al Banco

Crédito vehicular

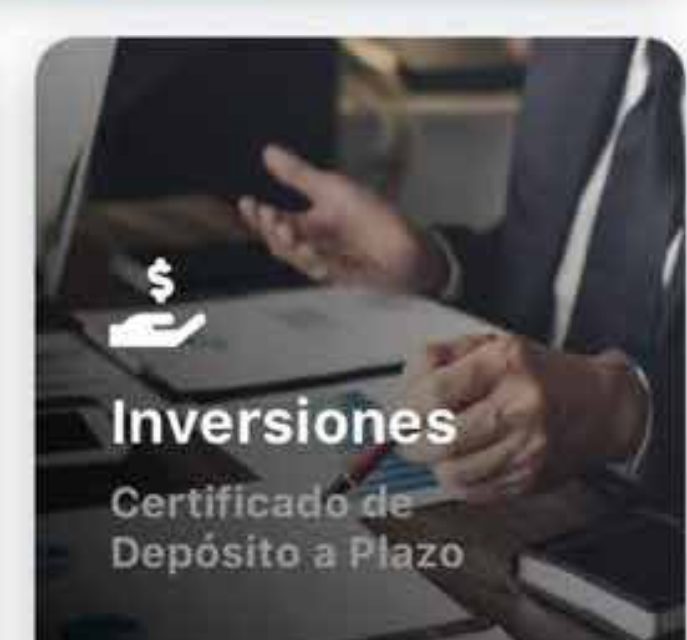

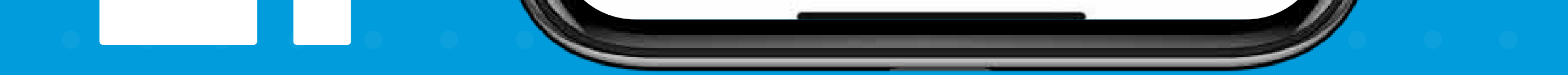

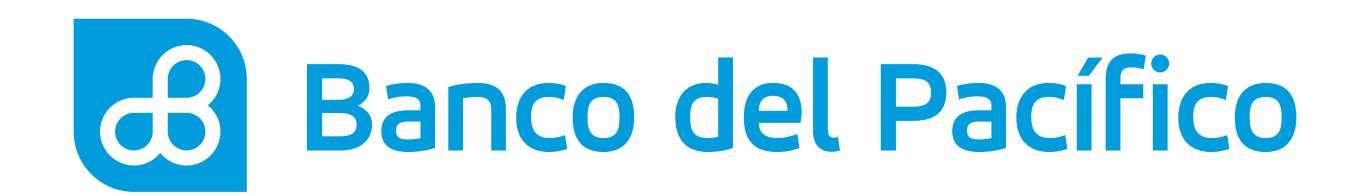

# Haz click en Empecemos.

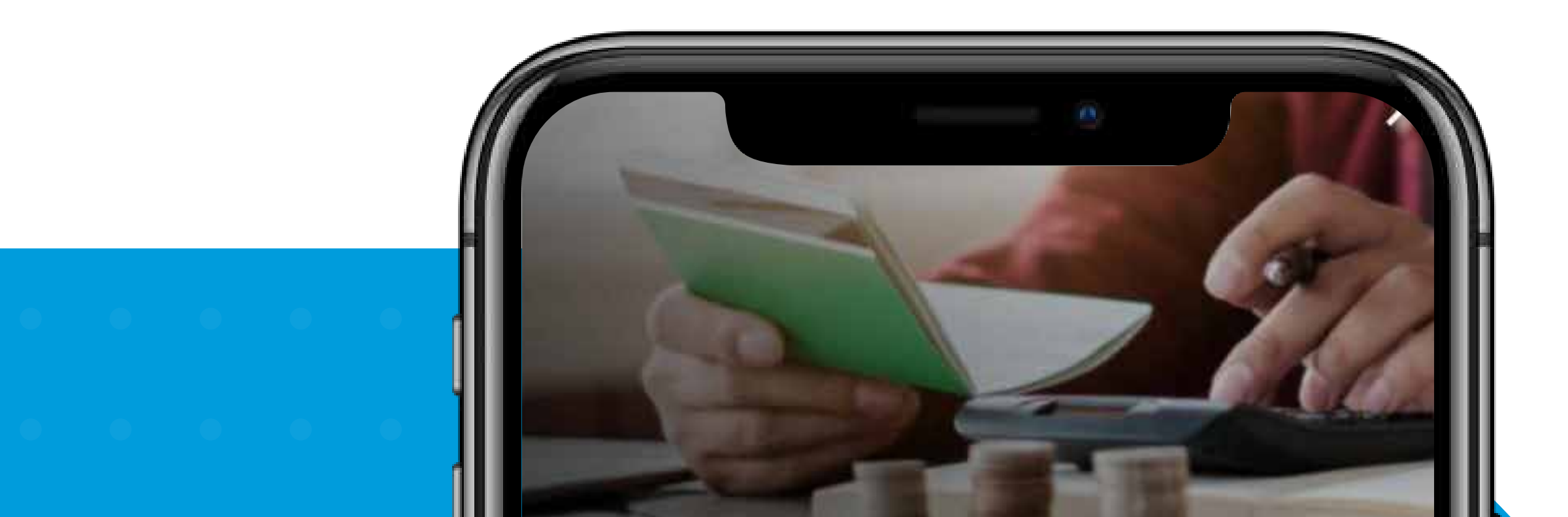

. . . . . . .

• • • • •

• • • • •

• • • • •

### OBTÉN TU CUENTA DE AHORROS Sin tener que ir al Banco

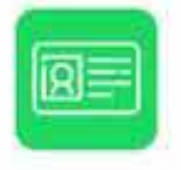

### Solo con tu cédula

Apertura tu cuenta de ahorros solo con tu cédula sin tener que ir al banco.

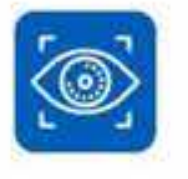

### **Biometría facial**

Valida tus documentos con tu rostro, garantizamos tu seguridad.

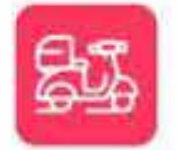

### Tu tarjeta a tus manos

Registra tu dirección y tu tarjeta de débito llegará a tu domicilio u oficina.

### Empecemos

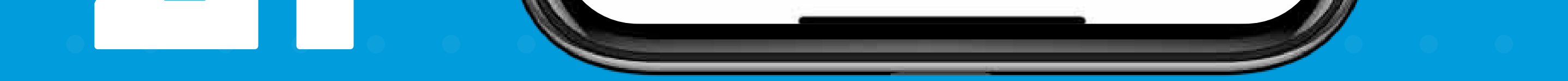

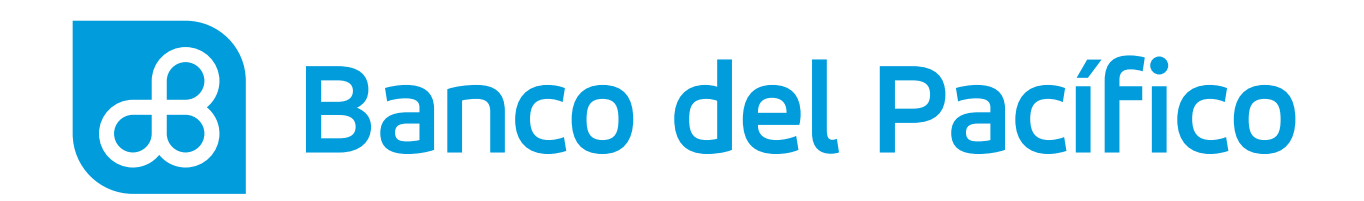

Selecciona la opción **Identificación**.

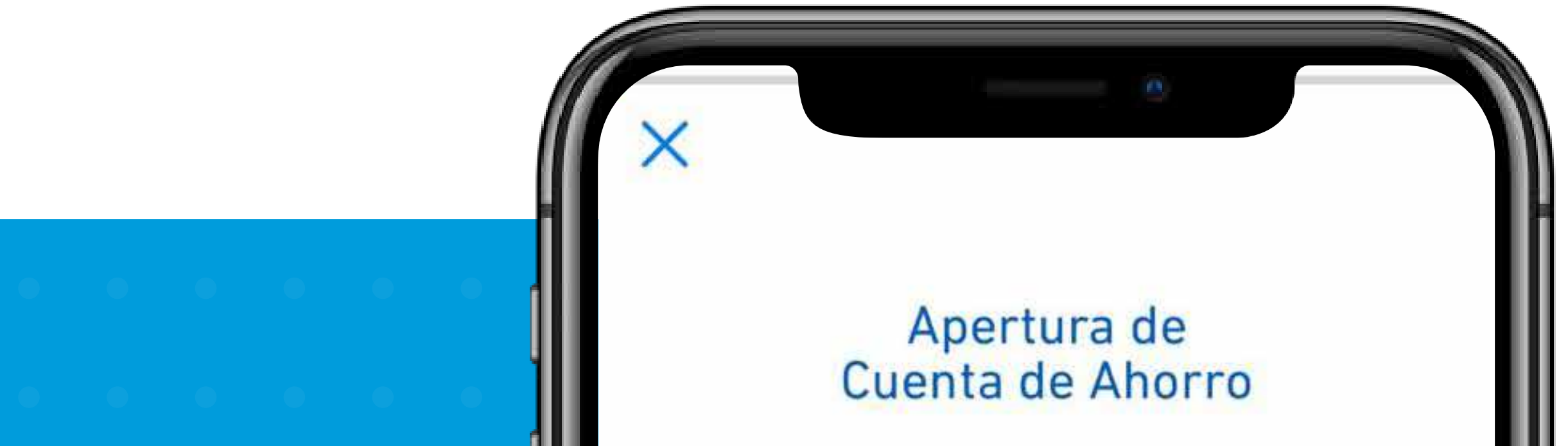

| 1 | IDENTIFICACIÓN     | ٳڵۺ           |   |   |
|---|--------------------|---------------|---|---|
| 2 | REGISTRO           | $\mathcal{O}$ | A | ľ |
| 3 | PROFESIÓN          |               |   |   |
|   |                    |               |   |   |
|   | EN DESARRO         | ILU           |   |   |
|   | Rastreo de tarjeta | 🕞 Ayuda       |   |   |
|   |                    |               |   |   |
|   |                    |               |   |   |
|   |                    |               |   |   |
|   |                    |               |   |   |
|   |                    |               |   | Î |
|   |                    |               |   |   |

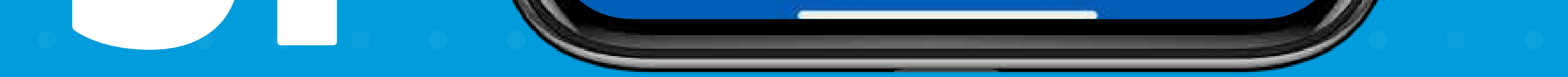

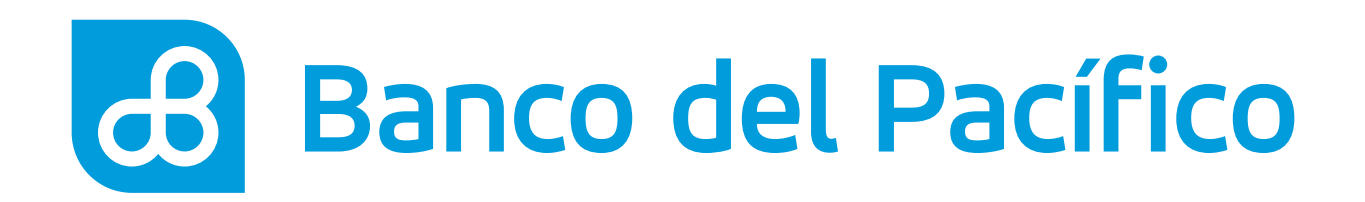

Ten en cuenta los siguientes puntos, luego presiona **Entendido.** 

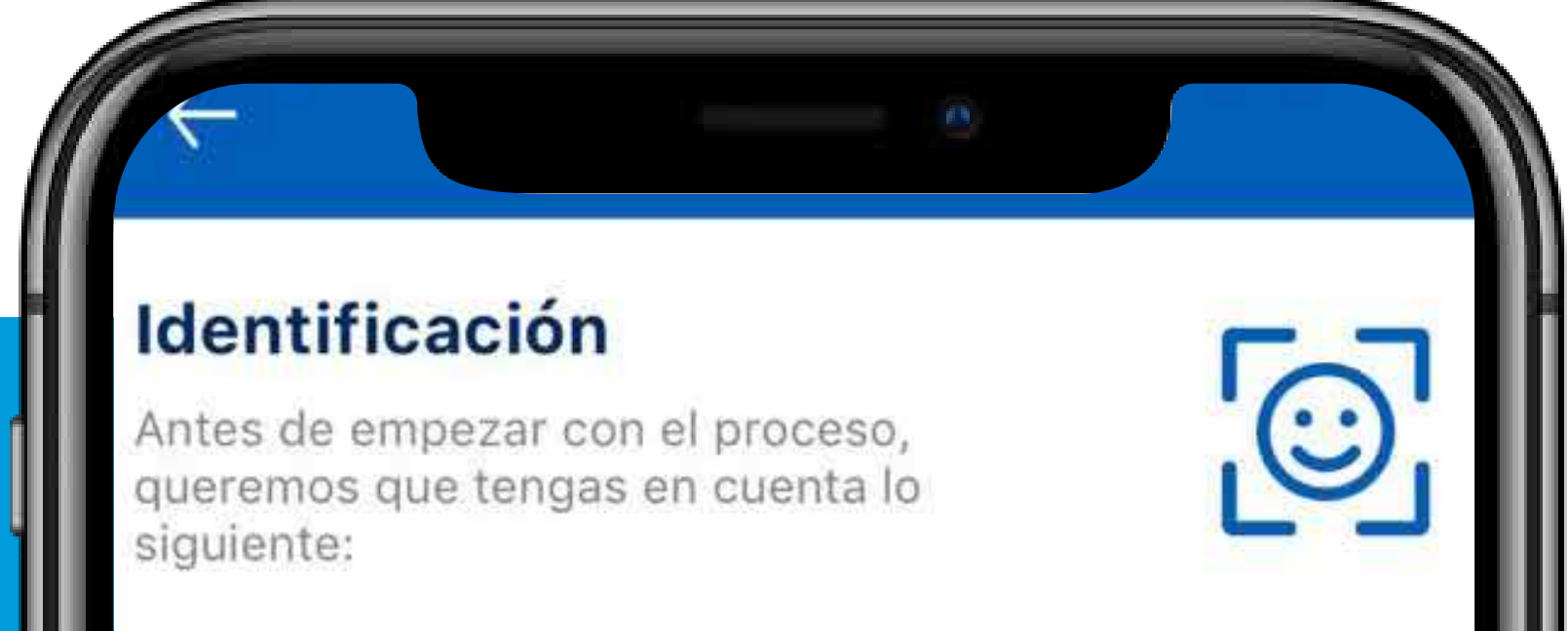

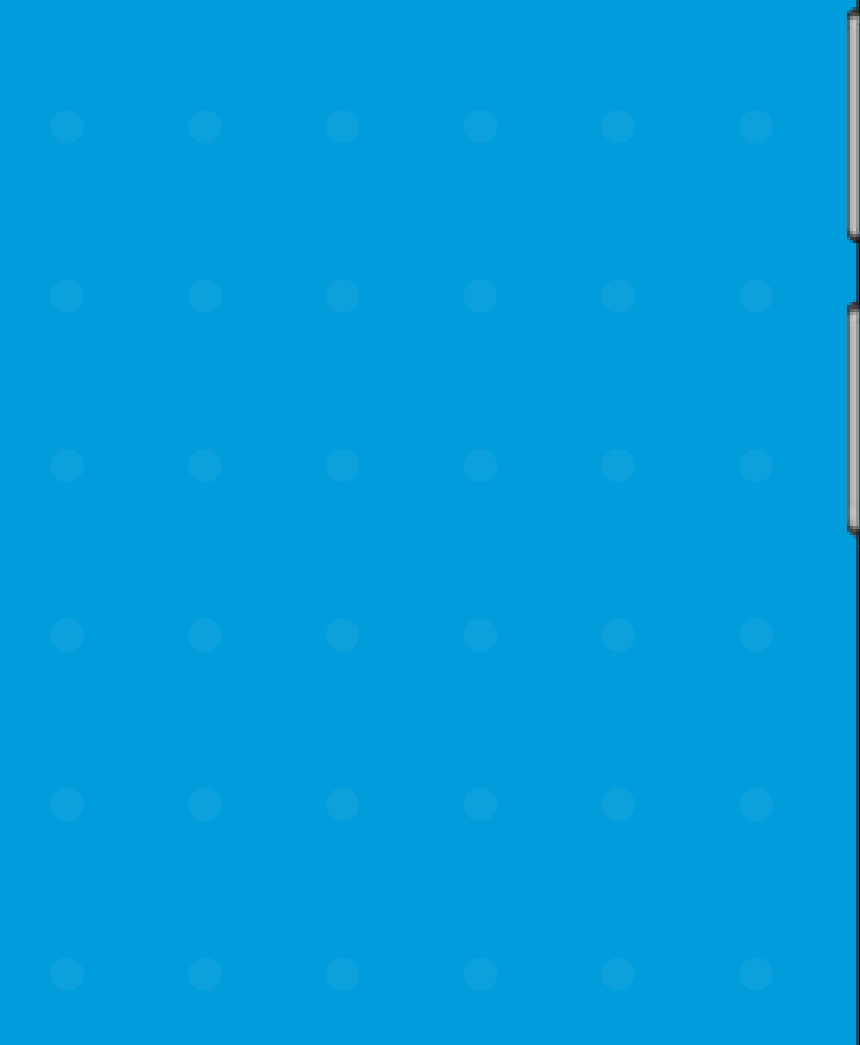

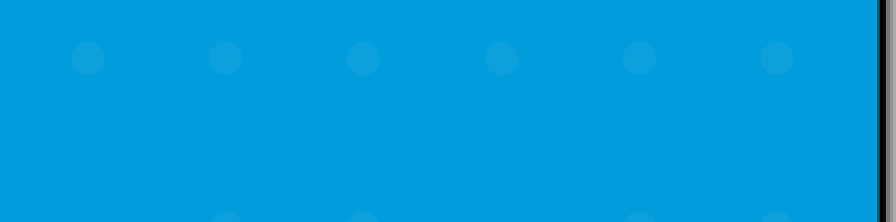

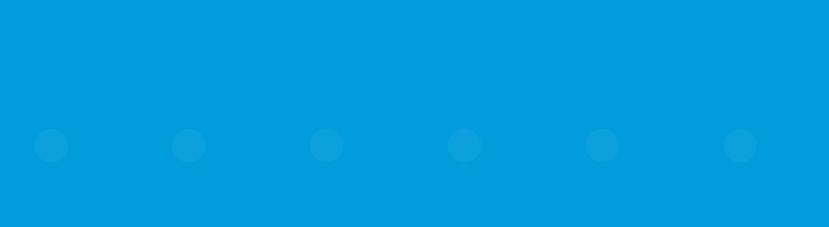

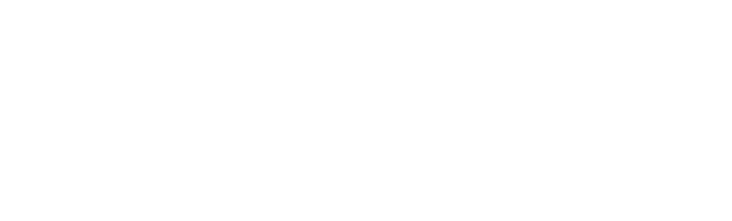

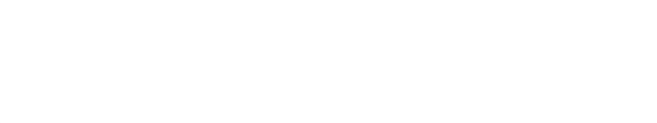

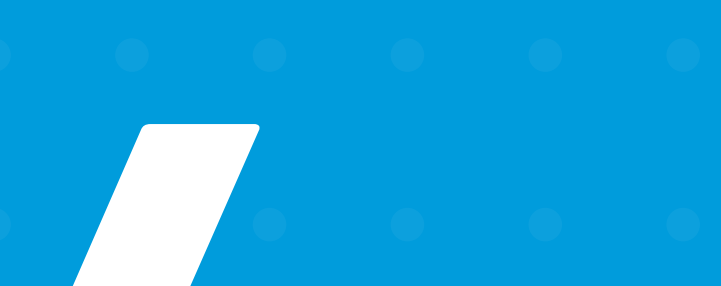

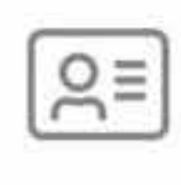

### Tener tu cédula de identidad

Te vamos a pedir que hagas una foto frontal y posterior de tu cédula para válidar tu información.

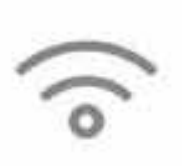

### Tener buena conexión a internet

Te recomendamos que estés conectado en una red Wi-Fi o tener una buena cobertura 3G / 4G.

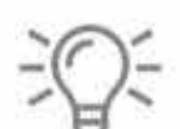

### Estar en un lugar con mucha luz

Debe estar distribuida sobre la cara de manera uniforme. Se debe evitar crear sombras visibles sobre la cara.

### Entendido

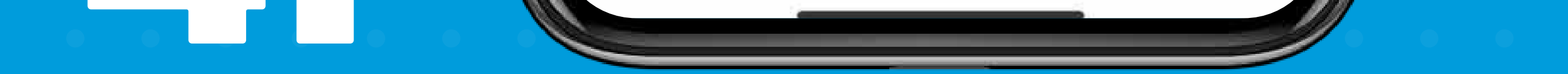

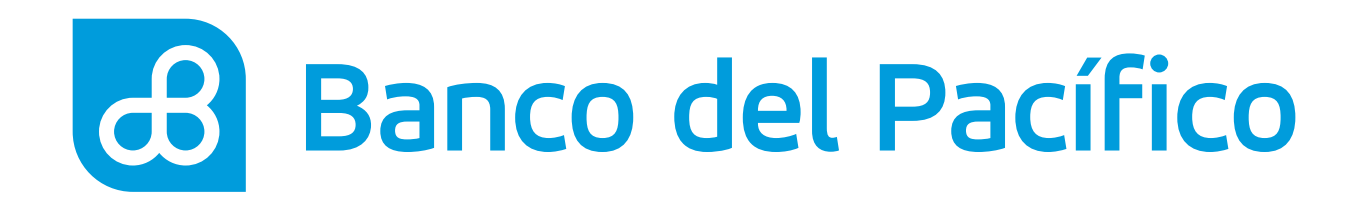

Coloca tu documento de identidad y espera a que la app capture la foto.

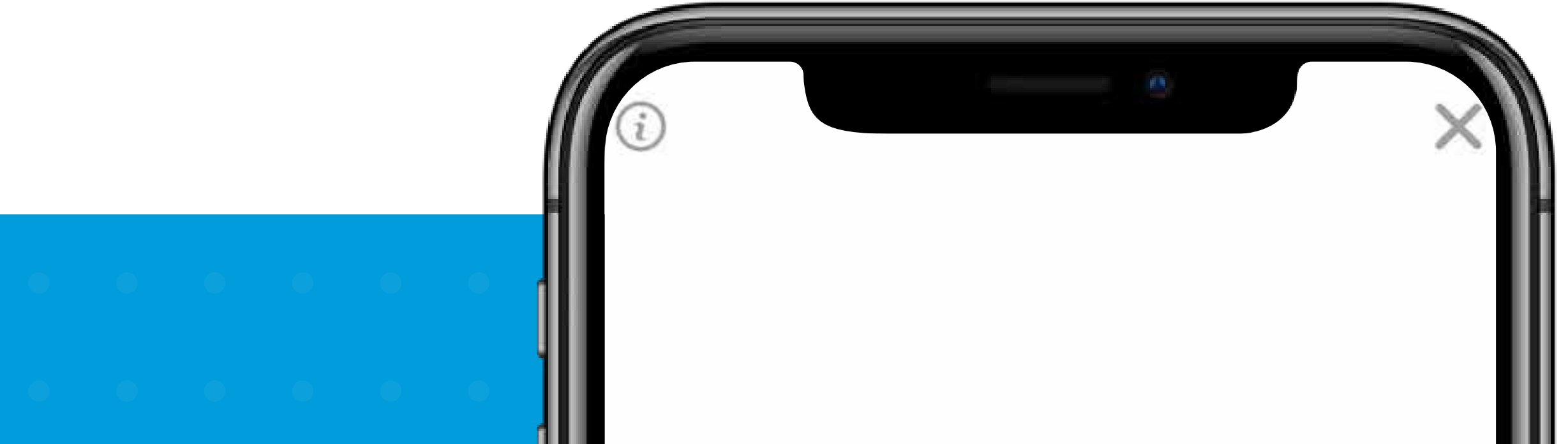

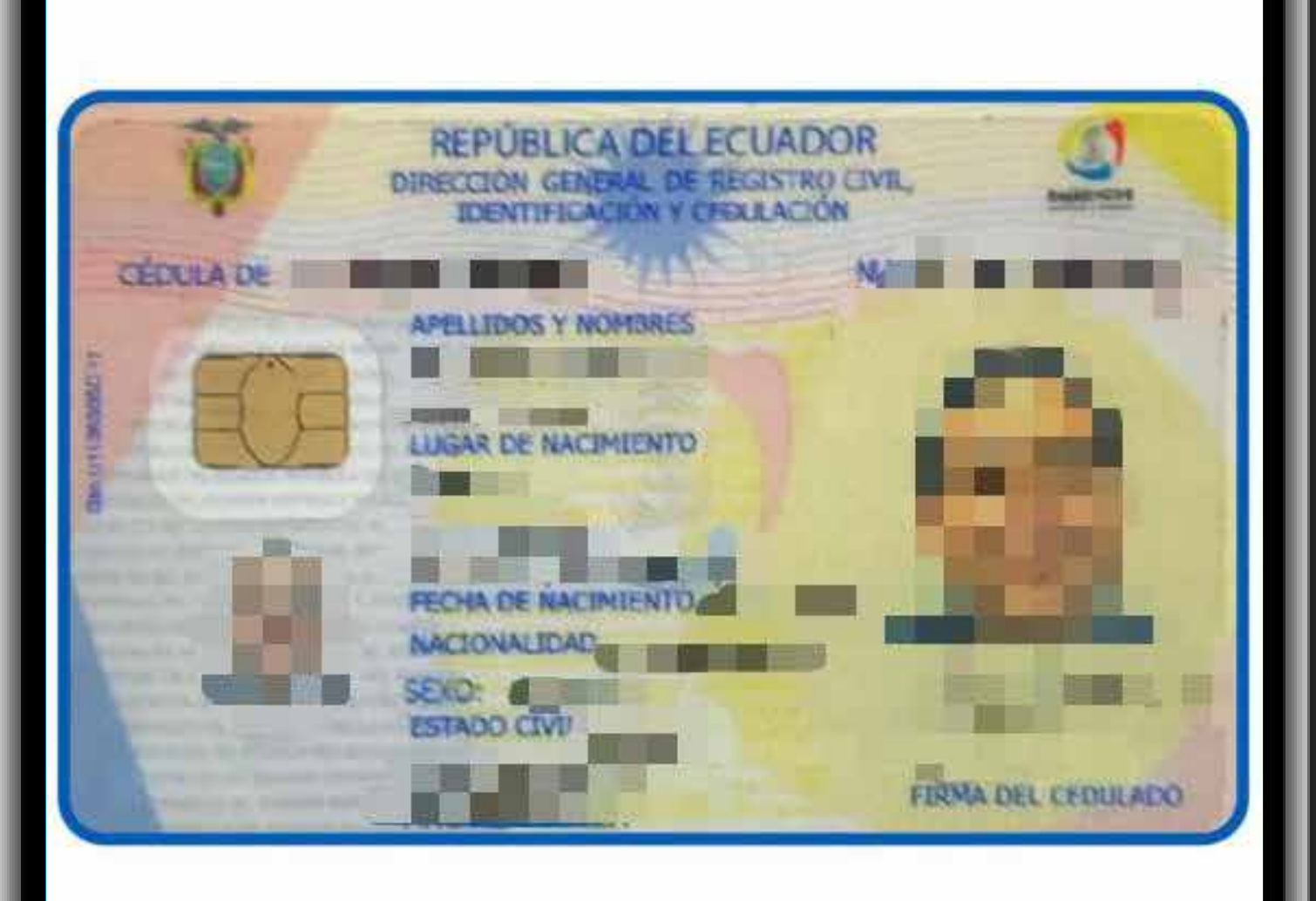

### **TOMAR DE NUEVO**

### ACEPTAR

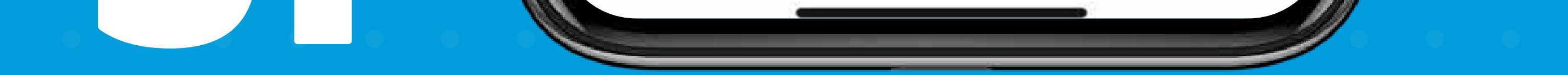

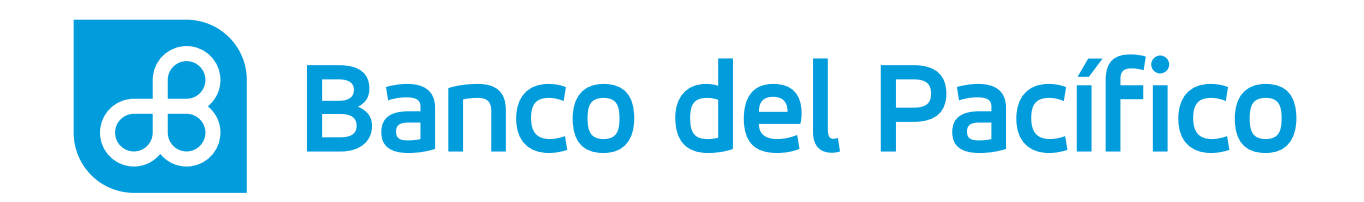

Realiza el mismo procedimiento con el lado posterior de tu cédula.

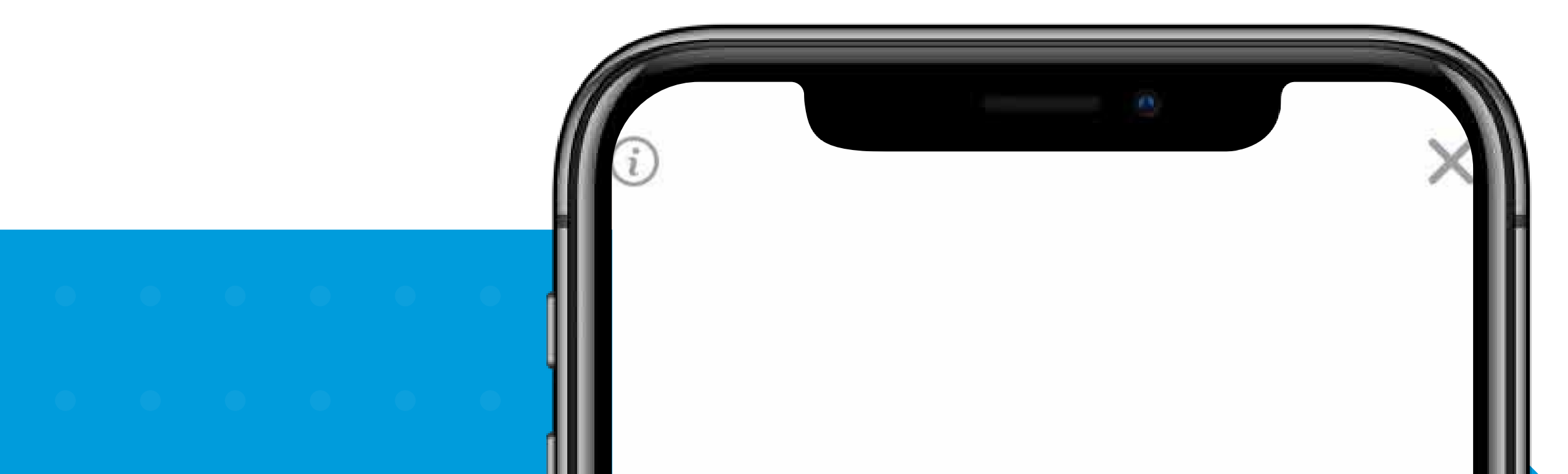

• • • • • • •

 $\bullet \quad \bullet \quad \bullet \quad \bullet \quad \bullet \quad \bullet$ 

• • • • • • •

• • • • • •

• • • • • •

• • • • • •

• • • • • •

• • • • •

• • • • •

• • • • • •

• • • • • •

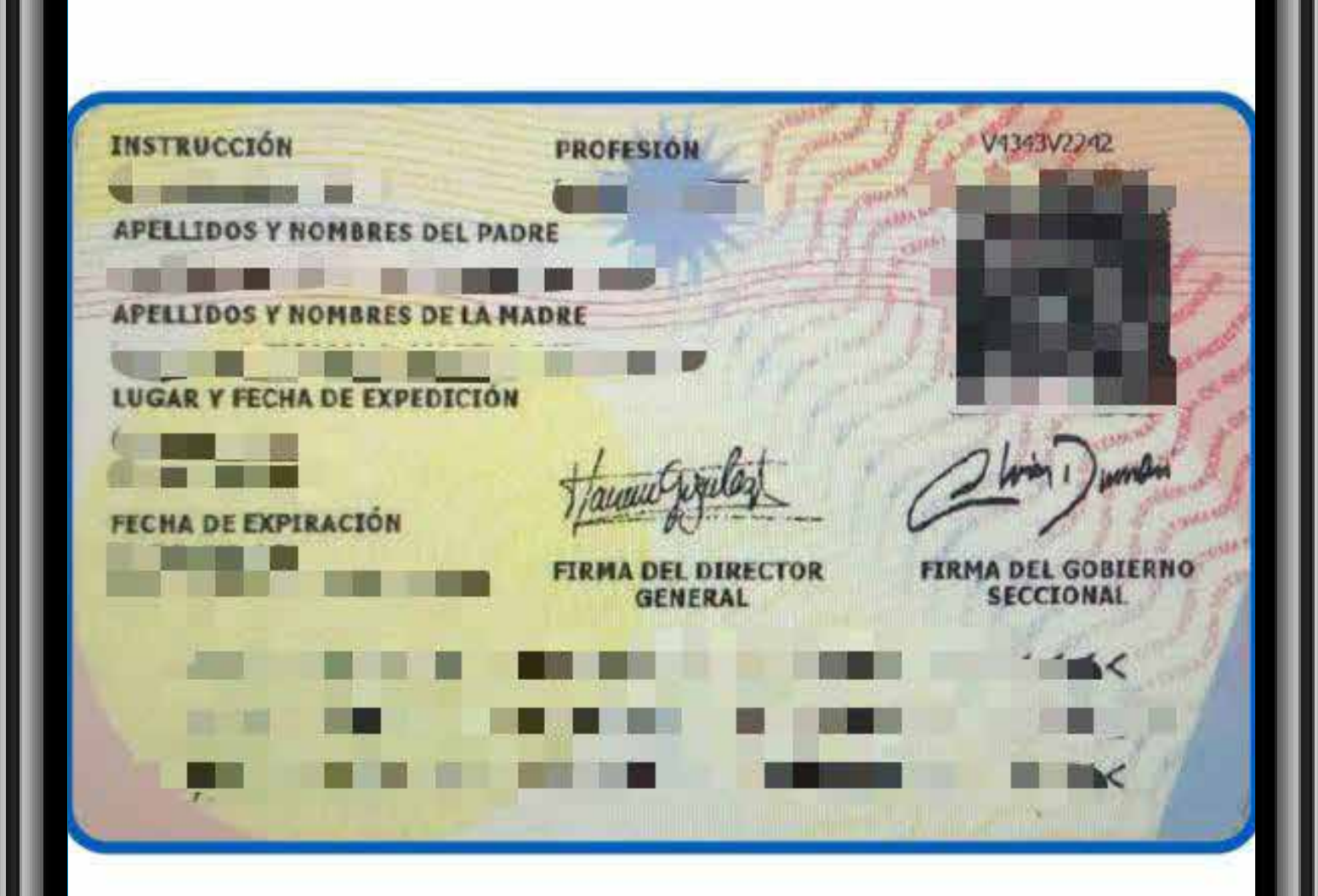

### **TOMAR DE NUEVO**

ACEPTAR

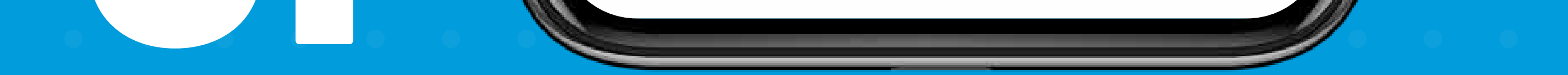

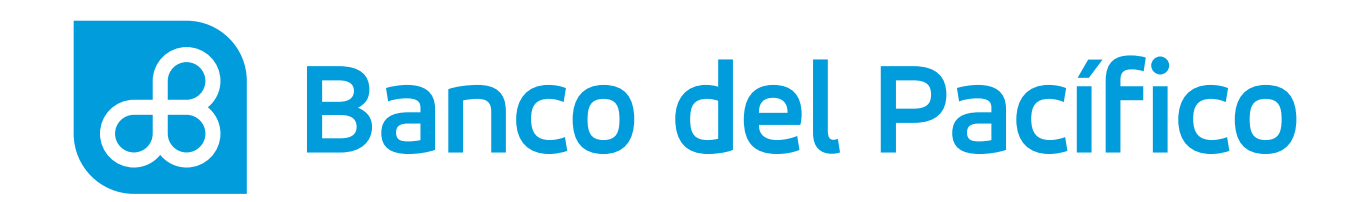

Ubica la cámara frontal del celular para tomarte un selfie.

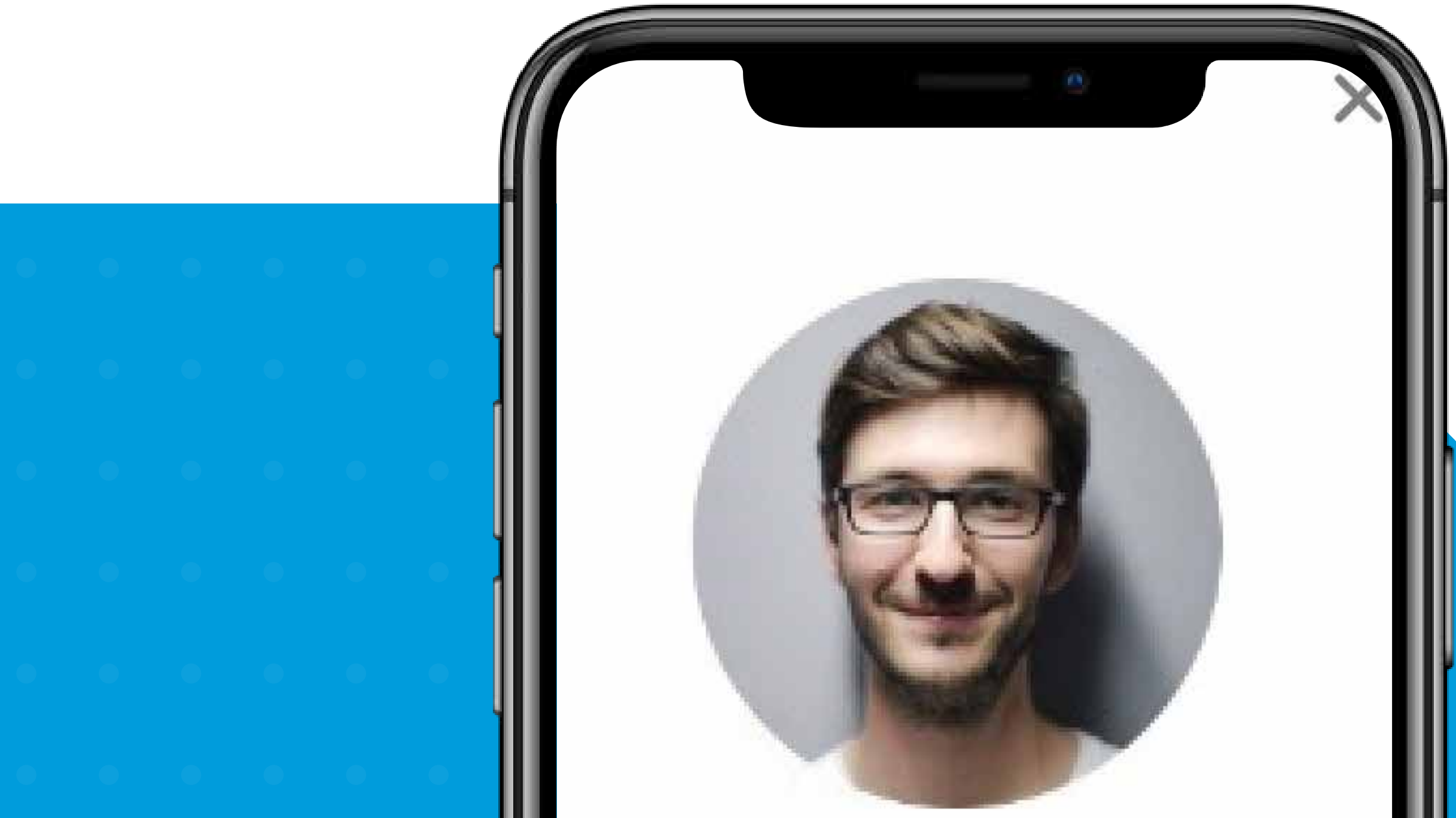

|   |   |   |   |   | ļ |
|---|---|---|---|---|---|
|   |   |   |   |   |   |
|   |   |   |   |   |   |
|   |   |   |   |   |   |
|   |   |   |   |   |   |
|   |   |   |   |   |   |
|   |   |   |   |   |   |
|   |   |   |   |   |   |
|   |   |   |   |   |   |
| • | • | • |   |   |   |
| • |   |   |   |   |   |
|   |   |   | • | • |   |

Hold position, with your face in the center of the shape

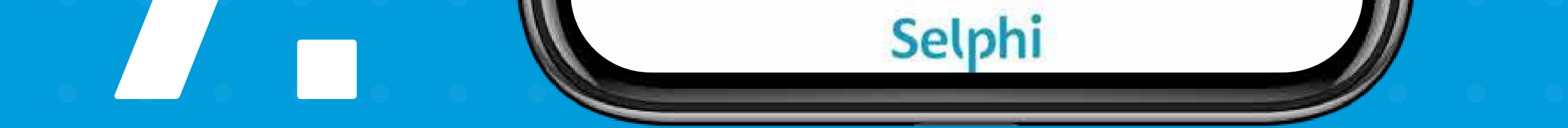

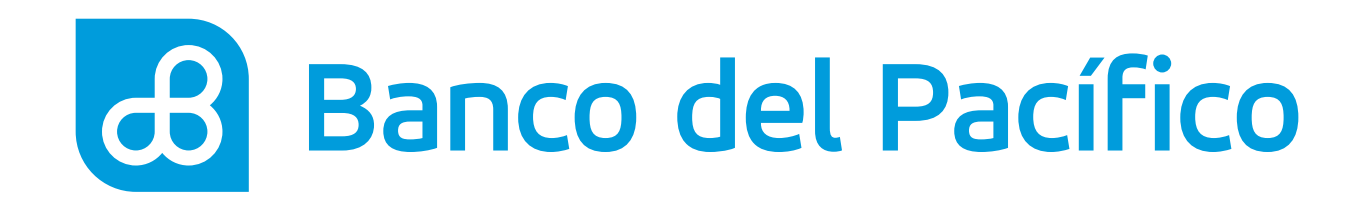

# Validación de información

Una vez completada presiona **Continuar**.

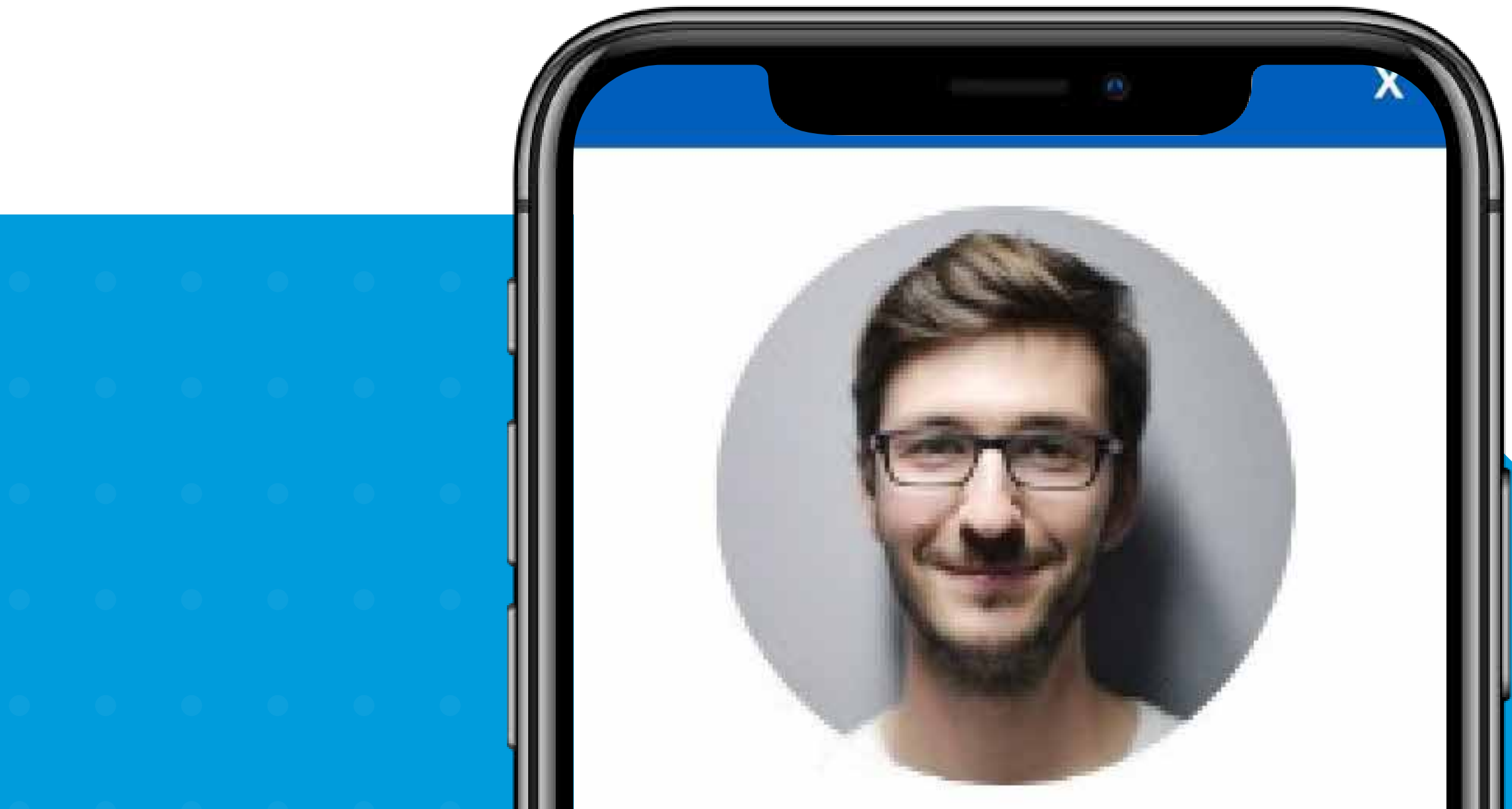

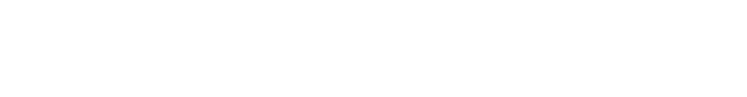

(i)

Al continuar, validaremos tu información. Esto puede tomar unos minutos; por favor permanece en esta pantalla.

### Volver a tomar

Continuar

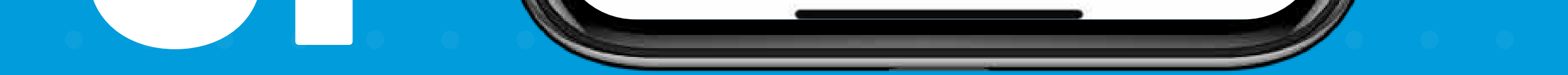

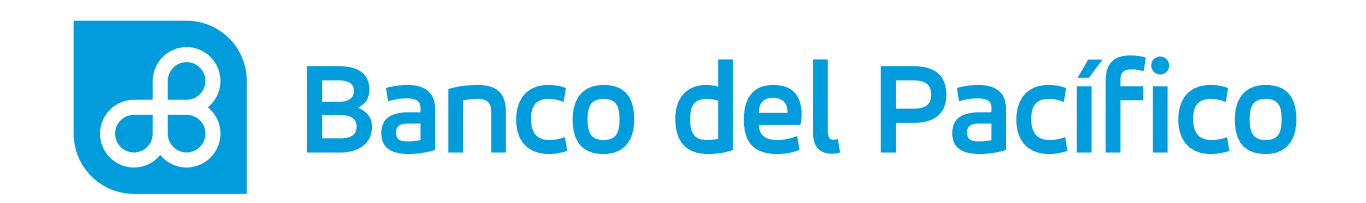

Selecciona la opción **Registro**.

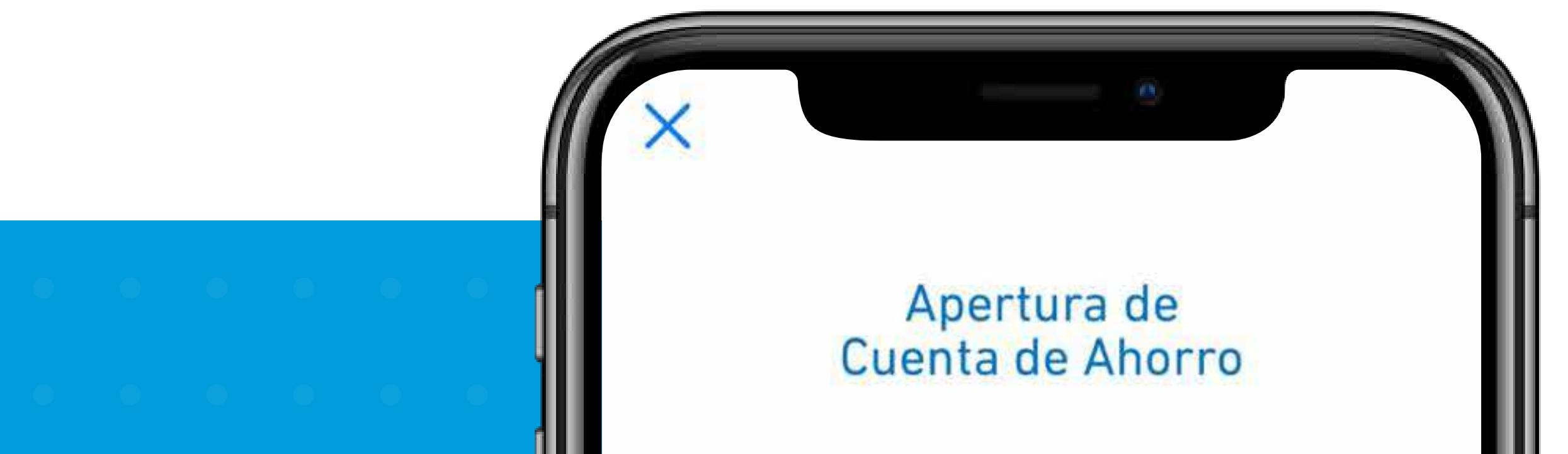

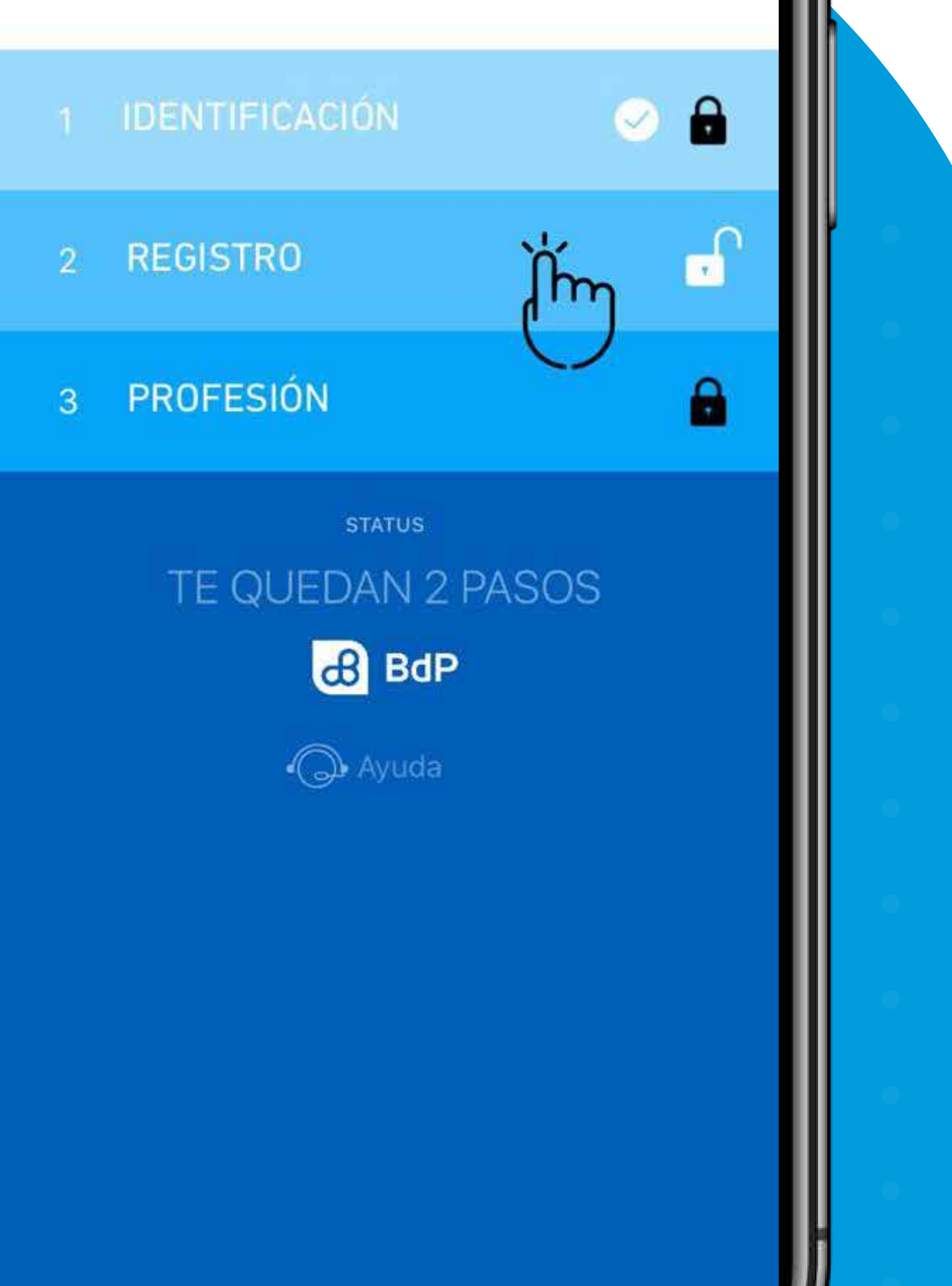

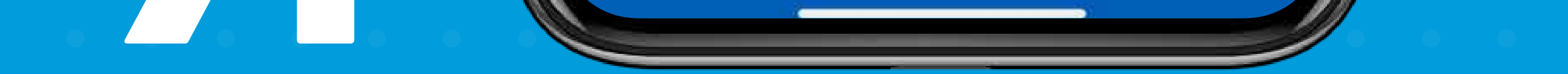

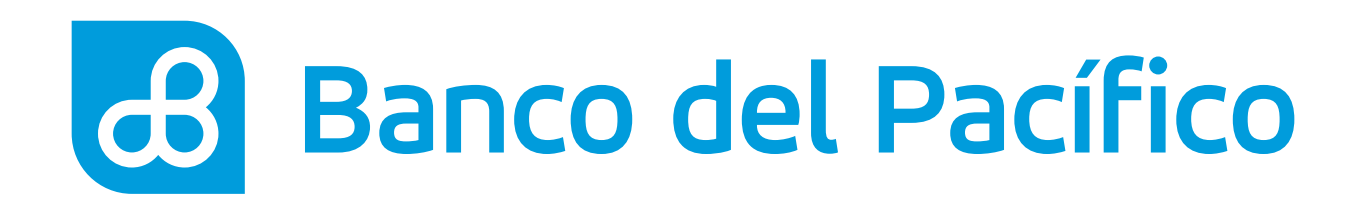

Ingresa los datos solicitados:

- Celular
- Correo electrónico
- Dirección de domicilio
- Referencia

Una vez completada presiona **Continuar**.

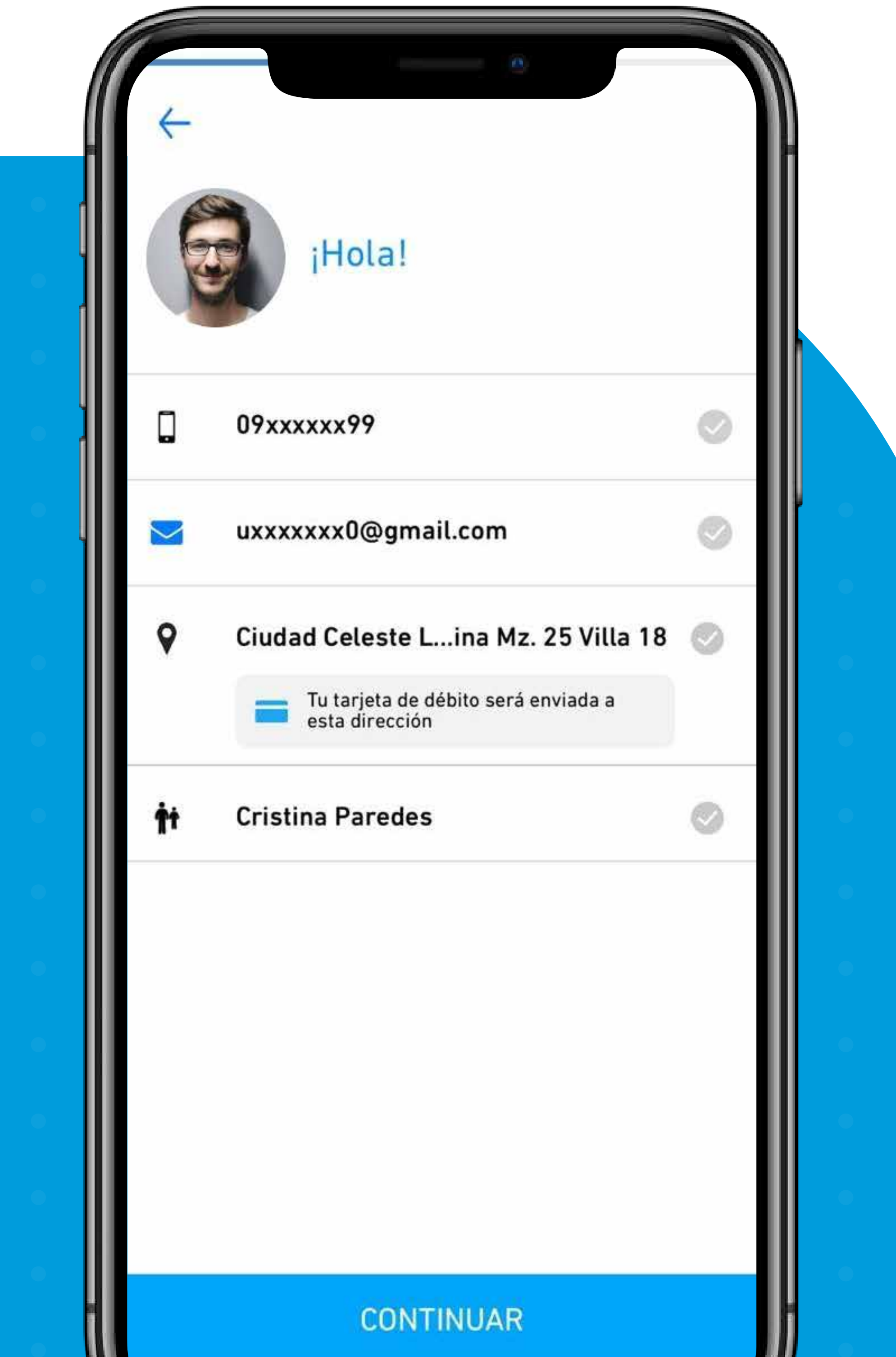

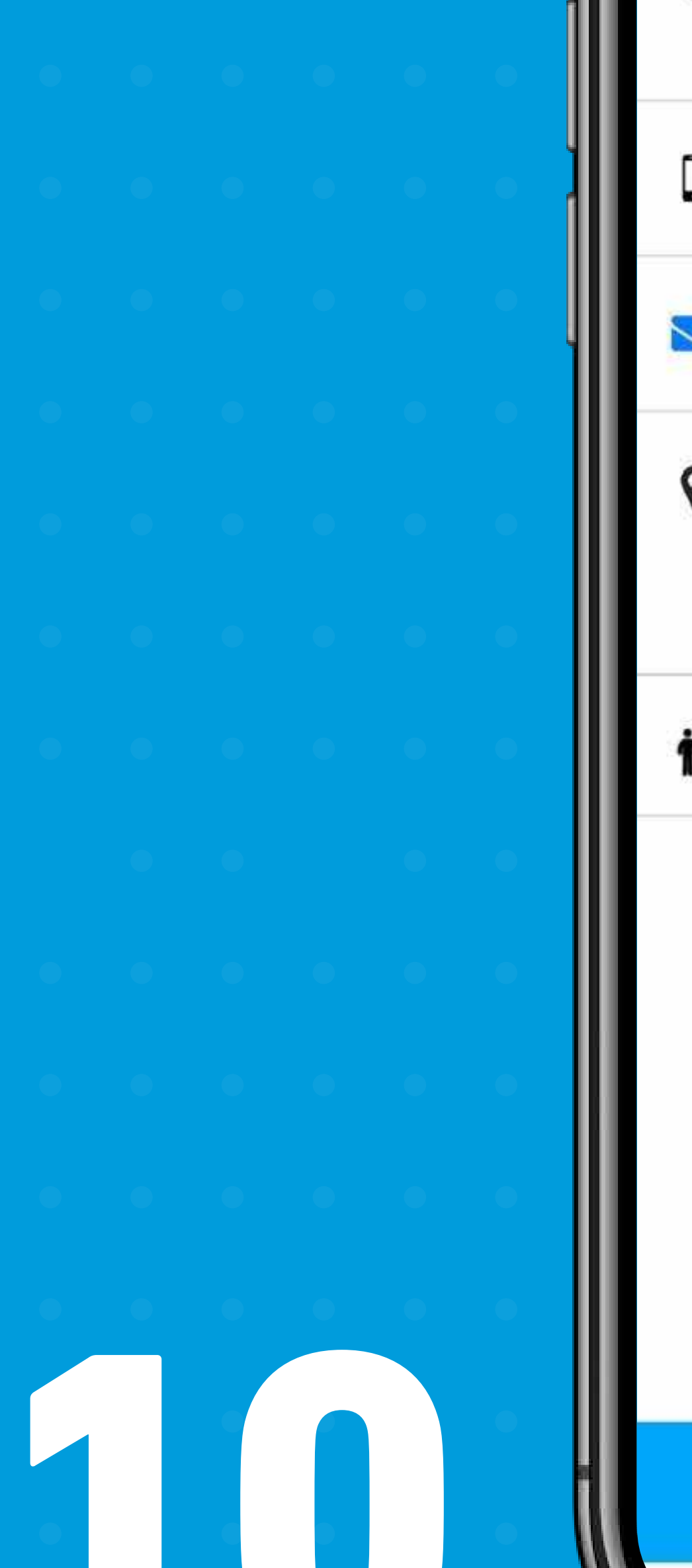

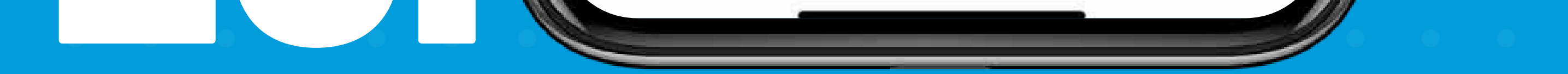

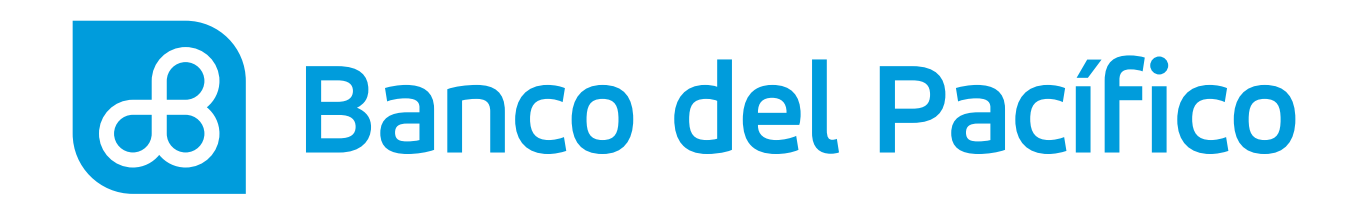

Ingresa el código de validación enviado a tu correo electrónico.

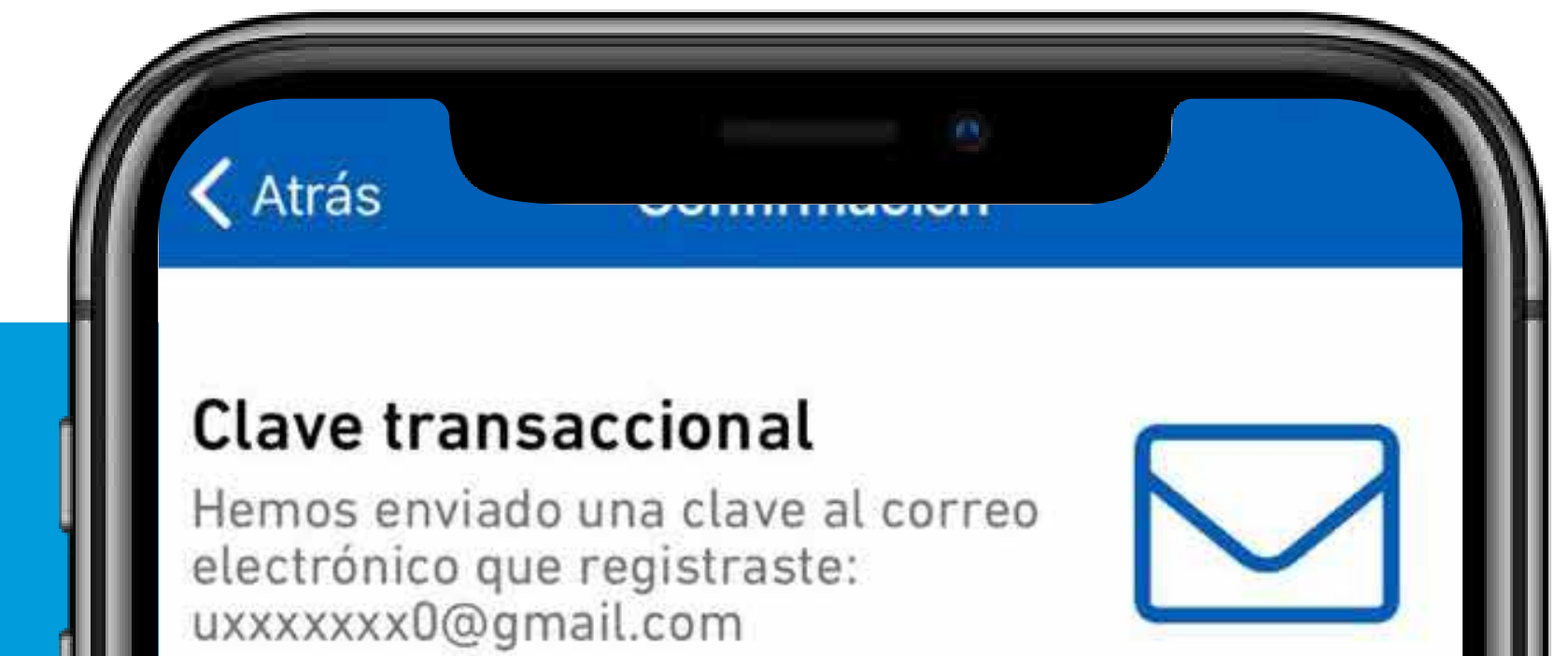

| • | • | • | • | • |  |
|---|---|---|---|---|--|
|   |   | 0 |   | • |  |

Solicitar nuevo código

| 1    | 2   | 3                        |
|------|-----|--------------------------|
|      | ABC | DEF                      |
| 4    | 5   | 6                        |
| GHI  | JKL | MNO                      |
| 7    | 8   | 9                        |
| PQRS | τυν | WXYZ                     |
|      | 0   | $\langle \times \rangle$ |

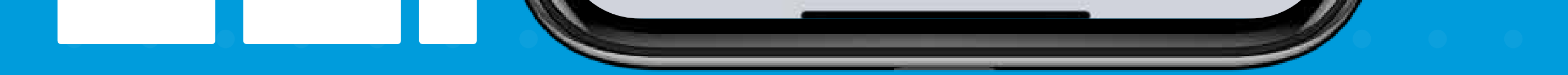

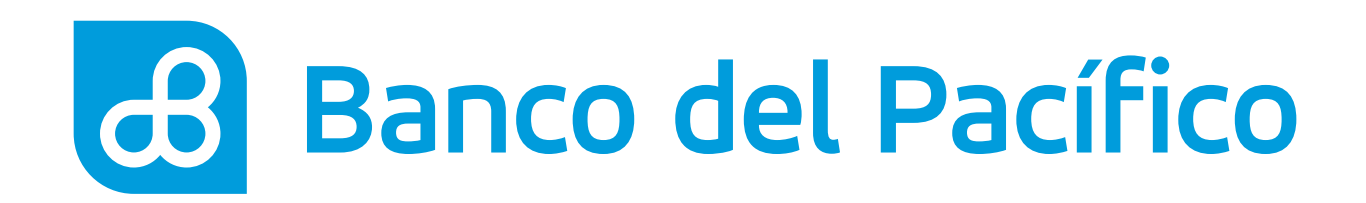

Selecciona la opción **Profesión**.

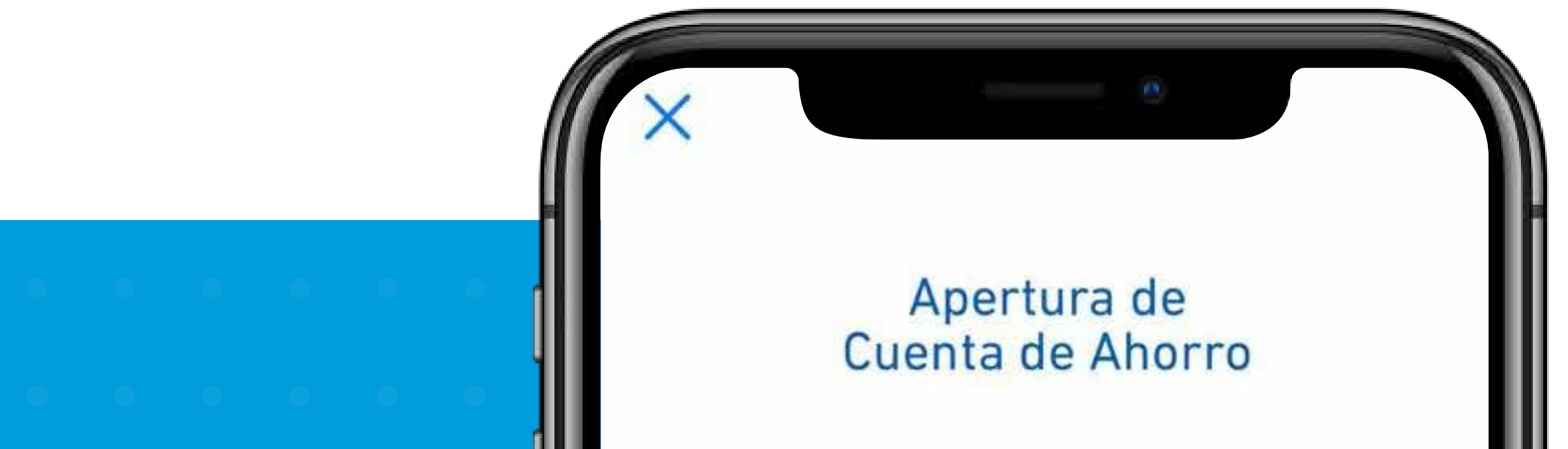

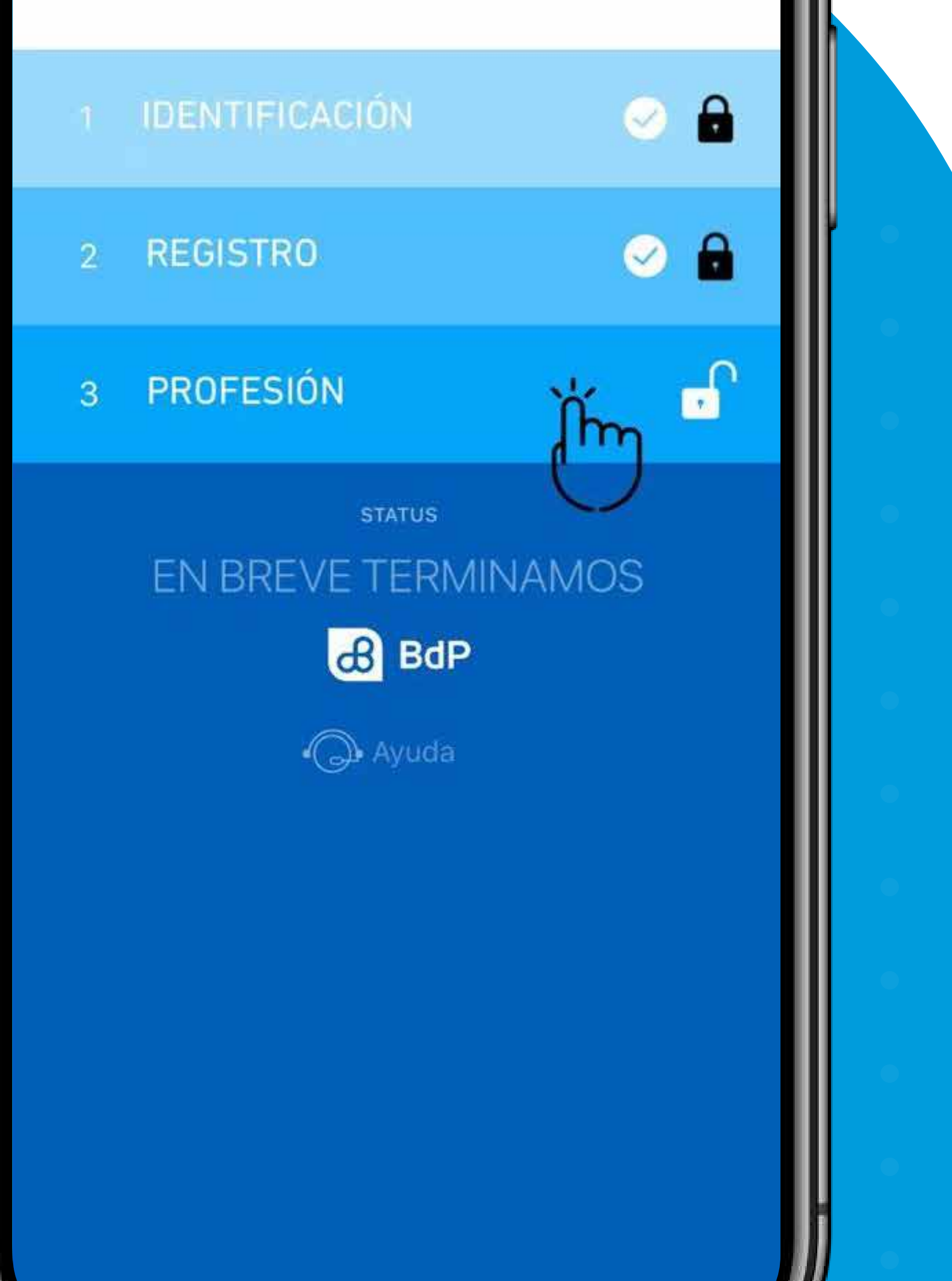

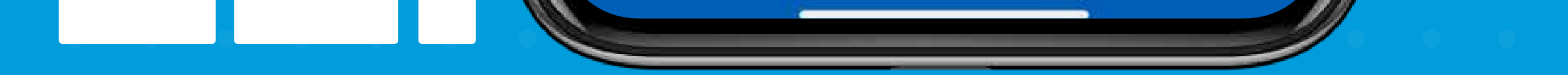

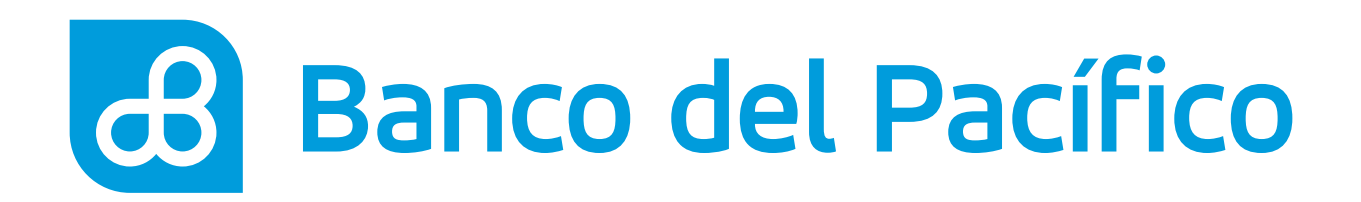

### Elige tu:

- Situación Laboral
- Actividad Económica
- Motivo de la Cuenta
- Rango de tus Ingresos

Luego presiona **Continuar**.

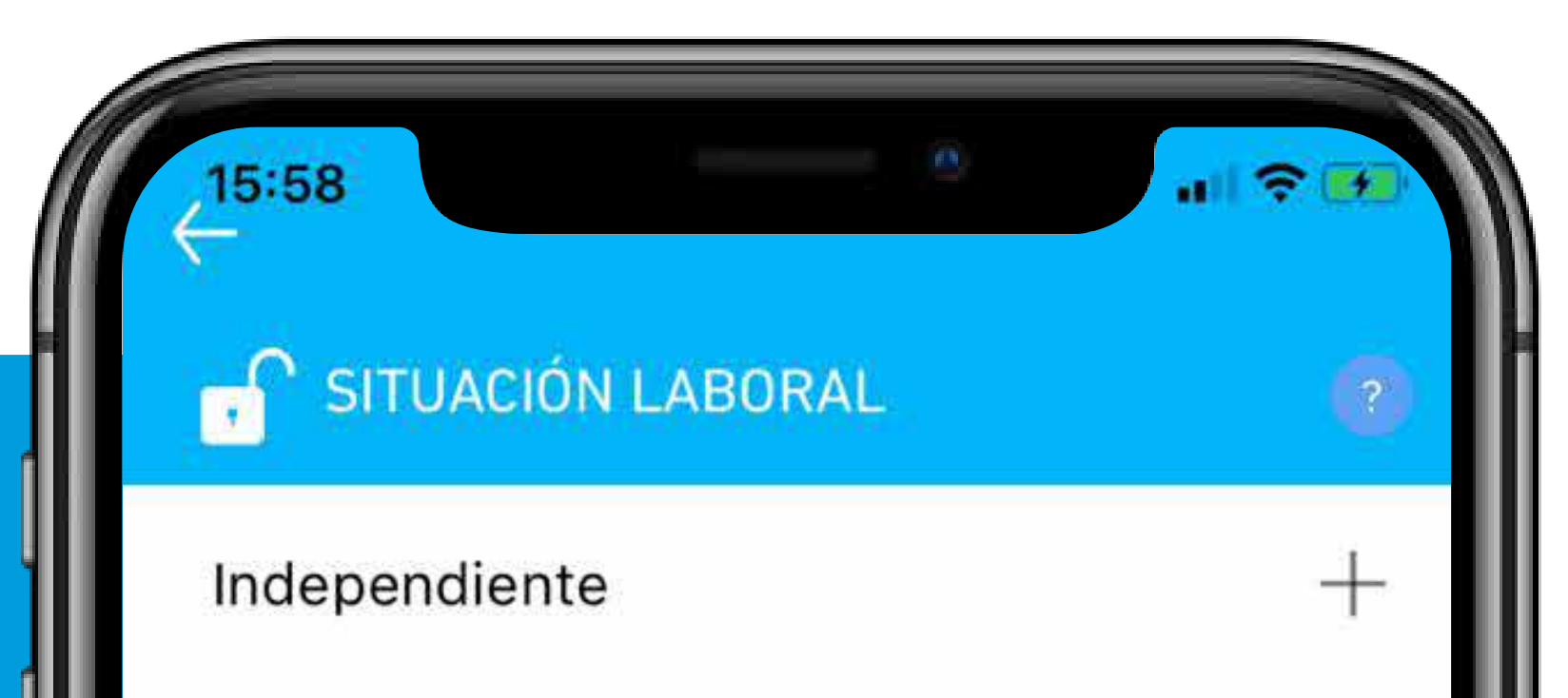

|   |   |   |  | ļ |
|---|---|---|--|---|
|   |   |   |  |   |
|   |   |   |  |   |
|   |   |   |  |   |
|   |   |   |  |   |
|   |   |   |  |   |
|   |   |   |  |   |
|   |   |   |  |   |
|   |   |   |  |   |
|   |   |   |  |   |
| 0 | • | Ľ |  |   |

Dependiente

Otros

ACTIVIDAD ECONÓMICA

MOTIVO DE LA CUENTA

CONTINUAR

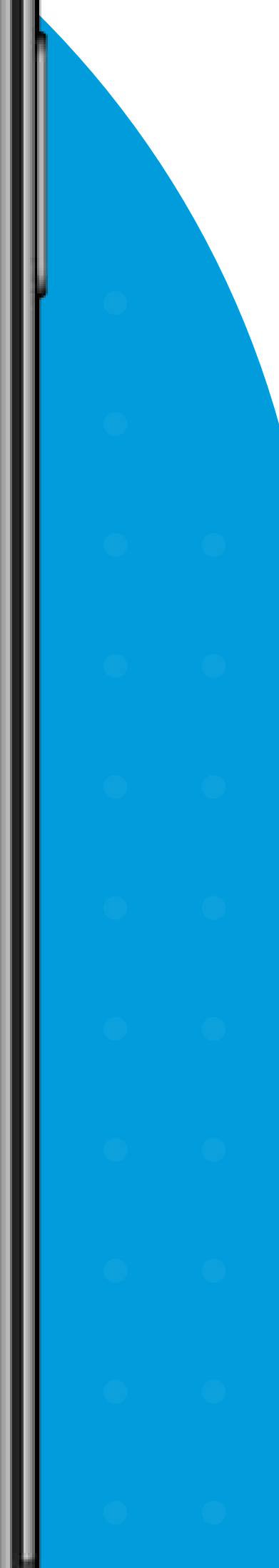

+

(?)

?

?

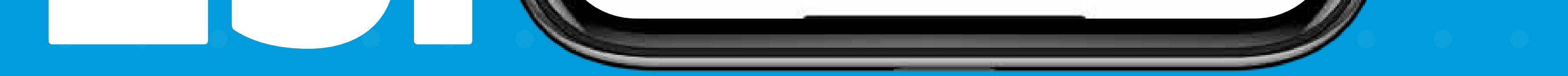

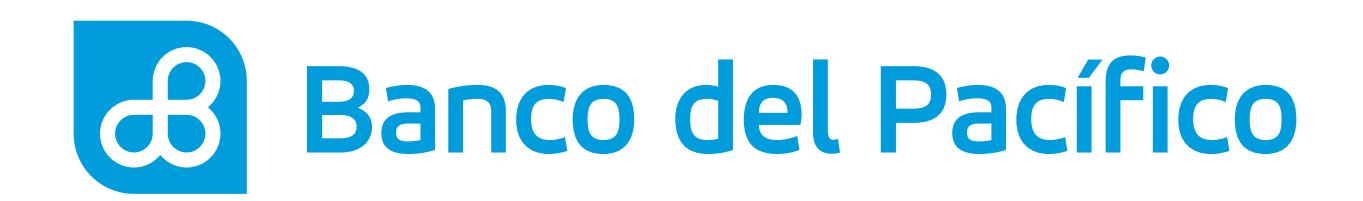

Responde **Si** o **No** a las preguntas que se muestran.

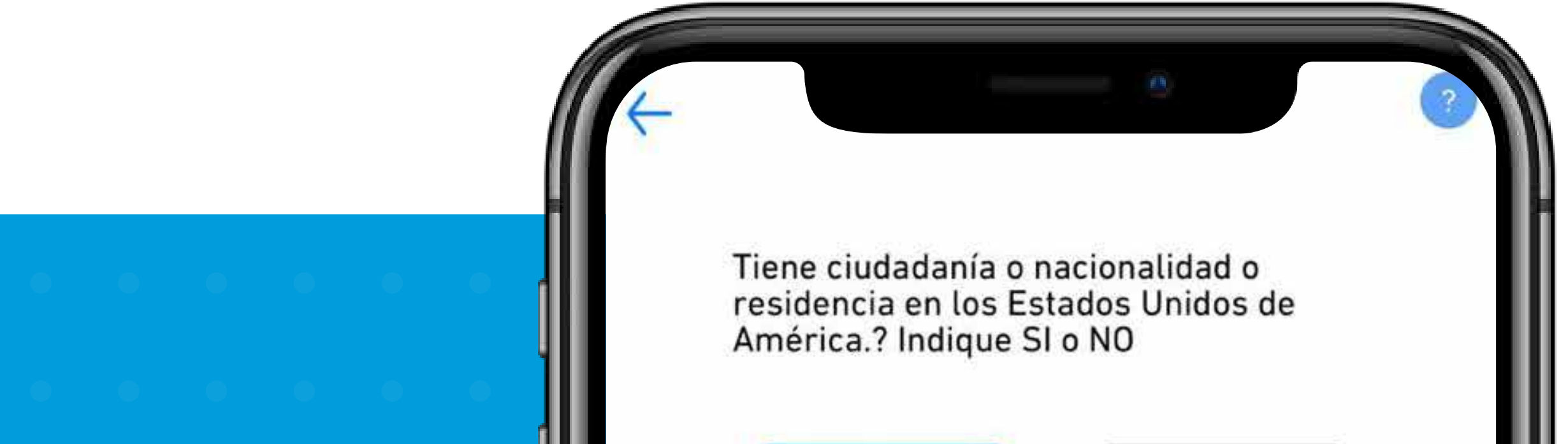

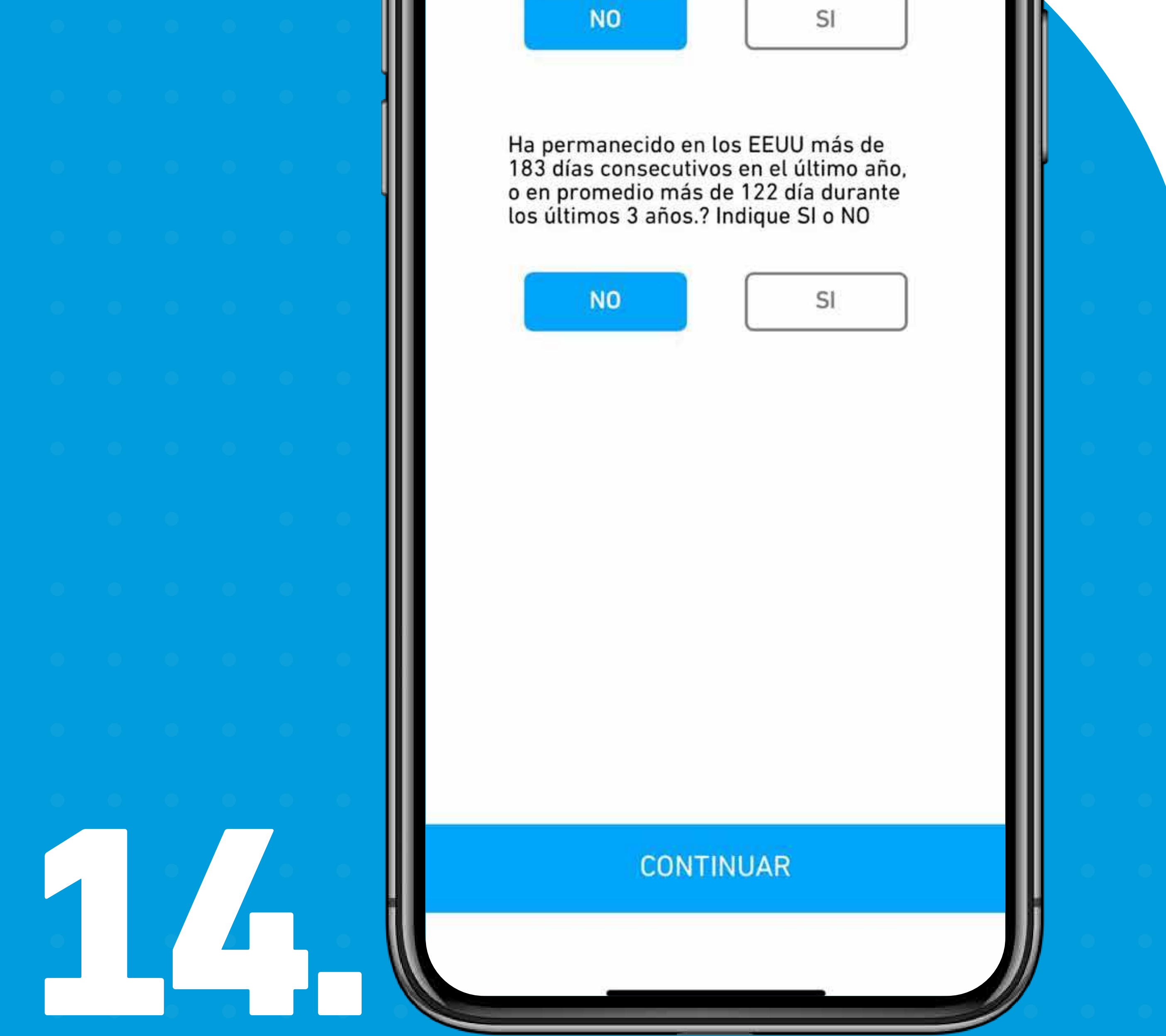

|  | • |   |
|--|---|---|
|  |   |   |
|  |   | • |
|  |   |   |
|  |   |   |
|  |   |   |
|  |   |   |
|  |   |   |
|  |   |   |
|  |   |   |
|  |   |   |
|  |   |   |

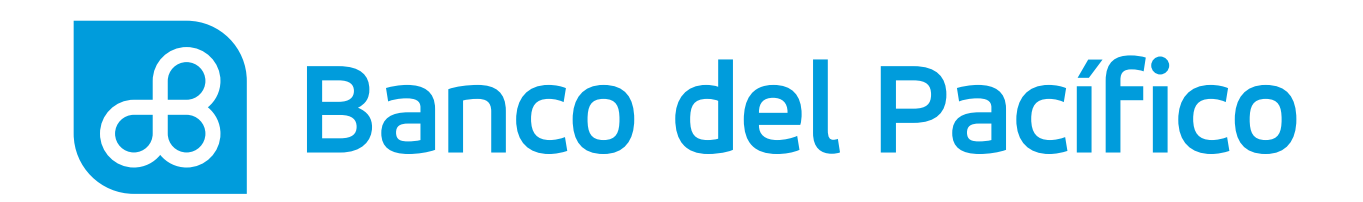

Elige como desea que aparezca tu nombre en la tarjeta de débito.

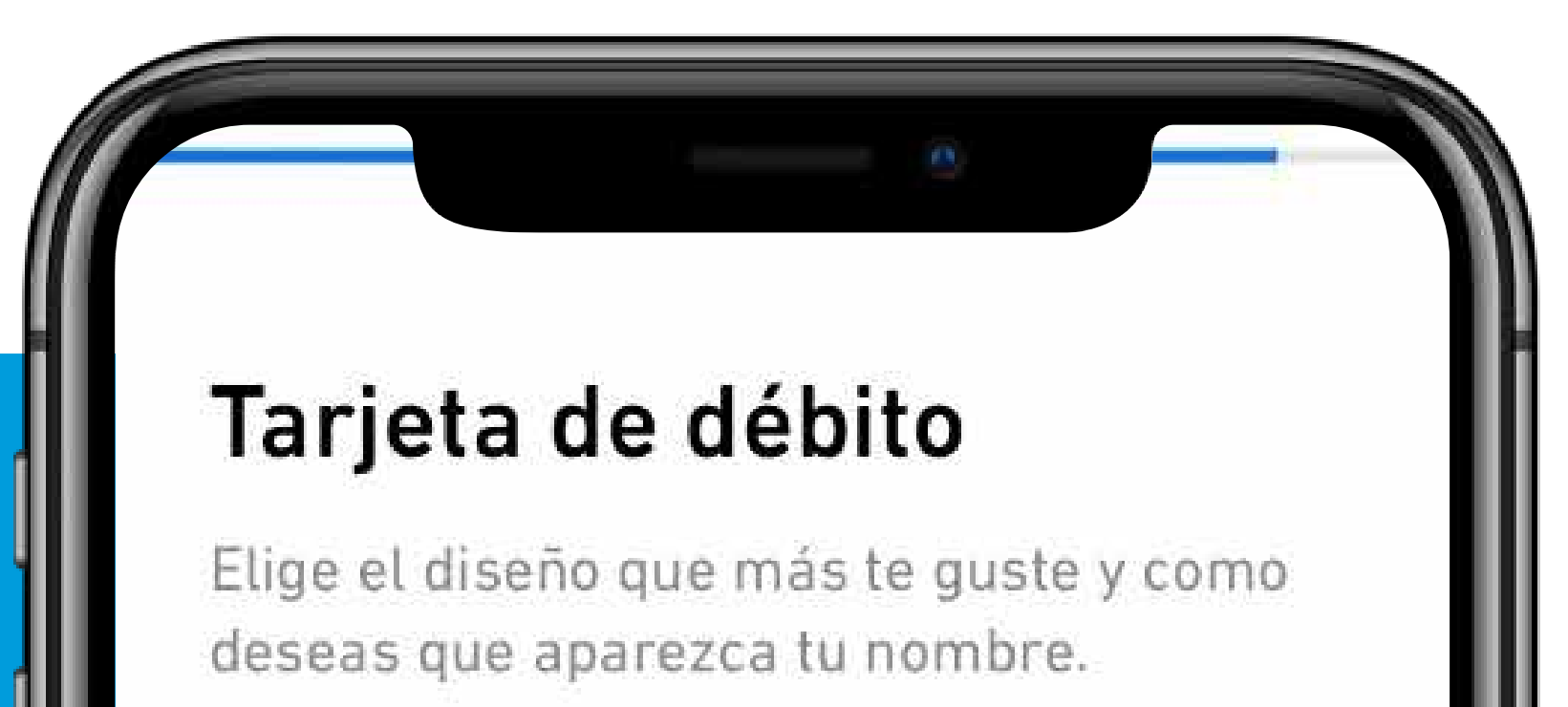

| • | • | • | • | • |  |
|---|---|---|---|---|--|
|   |   | • |   |   |  |
| • |   |   |   |   |  |

| PacifiCard           | $\bigotimes$          |   |
|----------------------|-----------------------|---|
| (567 3453 5675 3     |                       |   |
| 5110<br>YALD<br>THRU | Débito<br>mastercard. | 5 |
| José Vite A.         |                       |   |
| José Vite Álvarez    |                       |   |
| José Augusto Vite    |                       |   |
|                      |                       |   |
|                      |                       |   |

### CONTINUAR

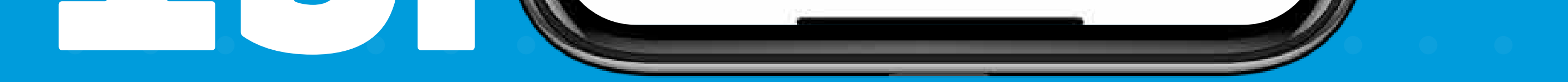

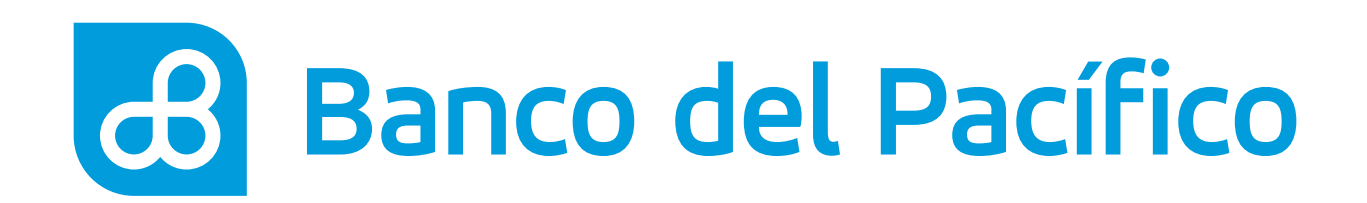

Acepta el contrato.

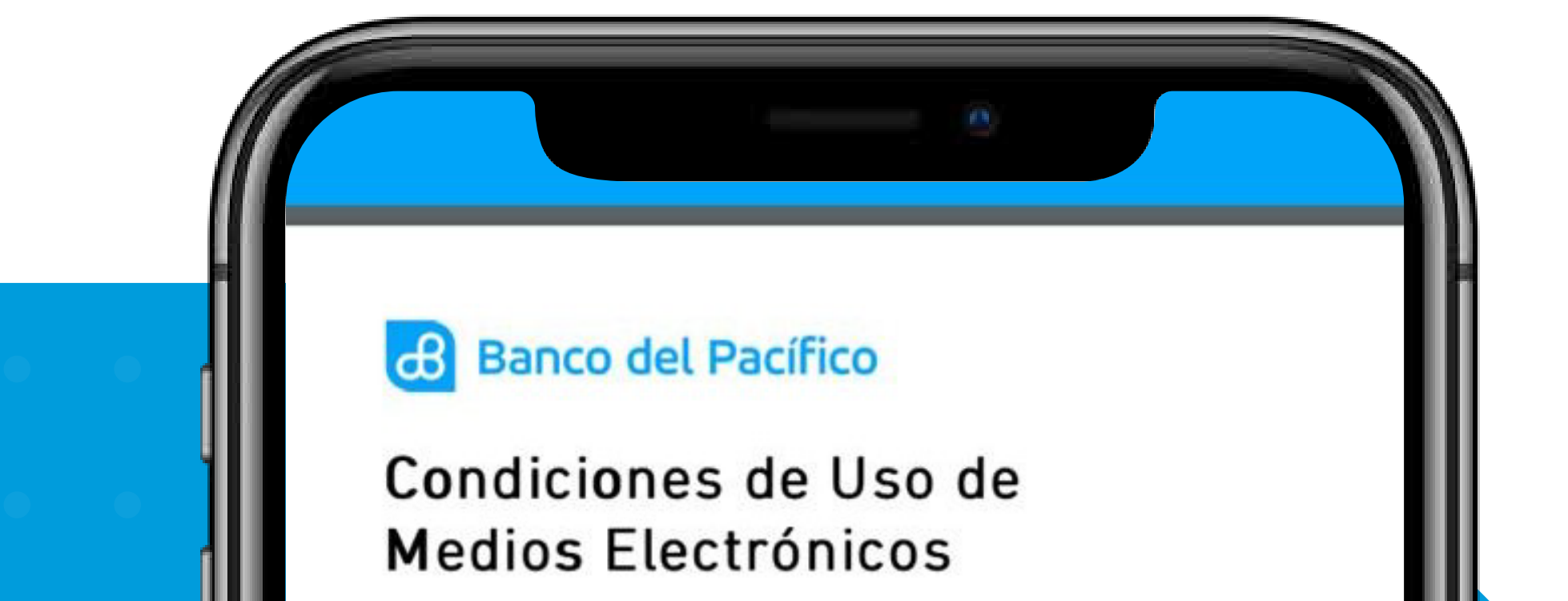

Las partes manifiestan que con el objeto de mejorar los servicios de Banco del Pacífico, acuerdan libre y voluntariamente el uso de medios electrónicos y tecnológicos en sus relaciones. Las partes expresamente declaran que se comprometen a actuar de buena fe en el uso de los medios electrónicos e informáticos, los que serán utilizados con fines lícitos, legales y de mejora en los servicios.

El CLIENTE ratifica, confirma, acepta y declara irrevocablemente que todas las instrucciones impartidas a través de medios electrónicos, informáticos y telemáticos sean mediante internet, correo electrónico, formularios electrónicos, seguridades, códigos, claves, medios magnéticos, aceptaciones facilitadas por cualquier medio o forma a través del sistema de Banco del Pacífico bajo su identificación y con la clave proporcionada por y a través de Banco del Pacífico, y otros medios, son emitidas por él, contiene expresa e implícitamente, su voluntad, son correctas y consecuentemente son validas, eficaces e irrevocables por lo que EL CLIENTE autoriza a Banco del Pacífico que proceda según dichas instrucciones, sin que sea necesario confirmación o requisito adicional alguno.

Rechazar

1. AUTORIZACIÓN

Aceptar

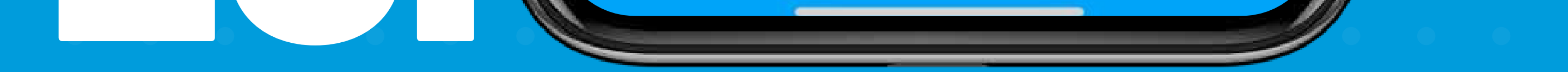

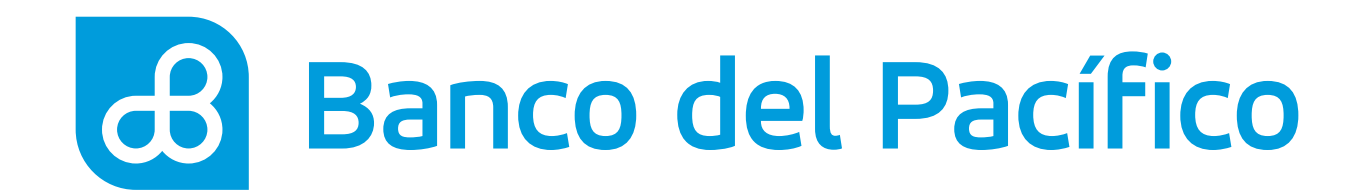

# ¡Listo! ya tienes tu Cuenta de Ahorros.

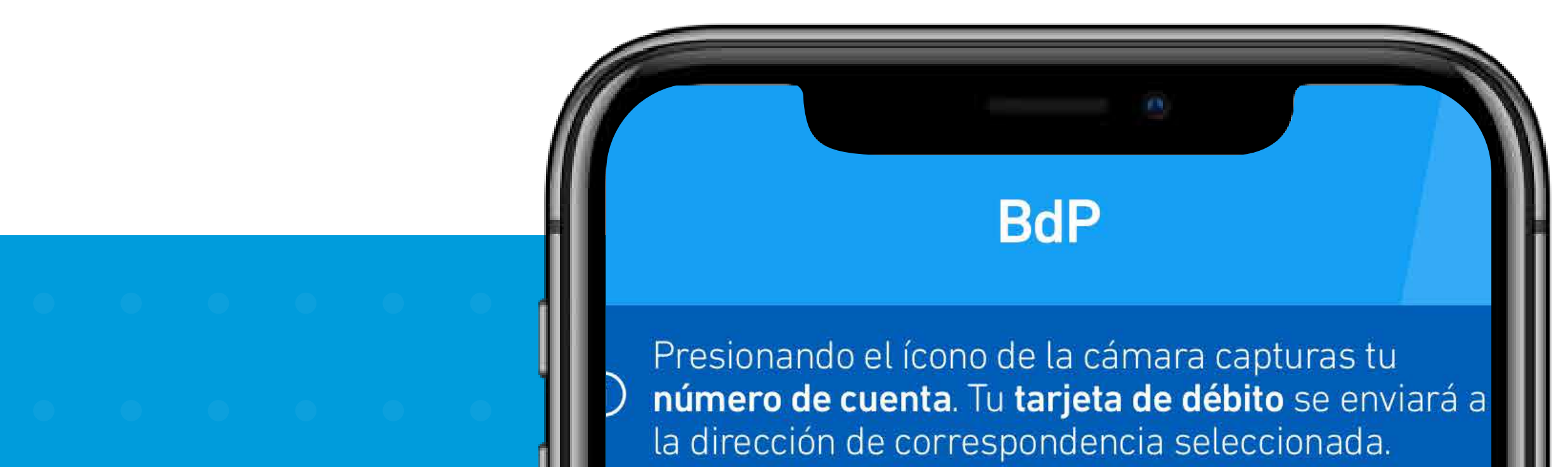

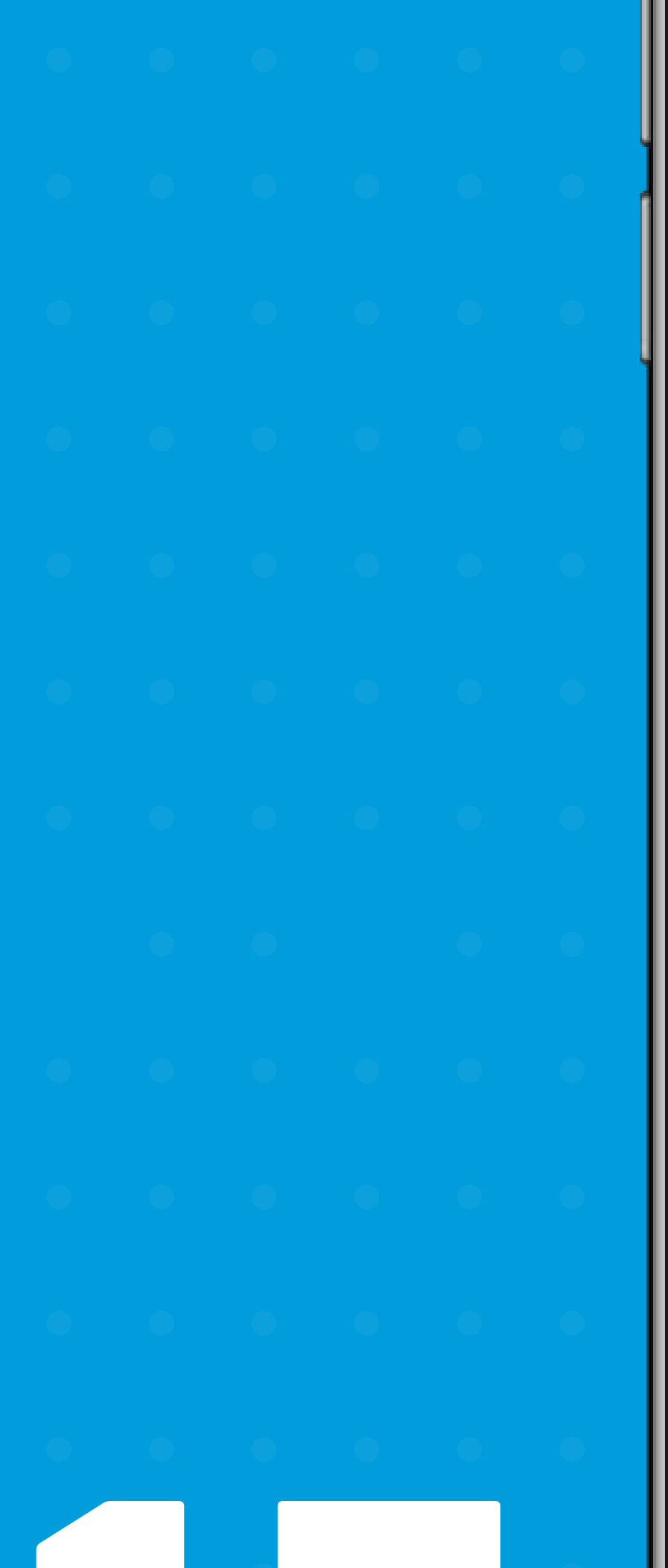

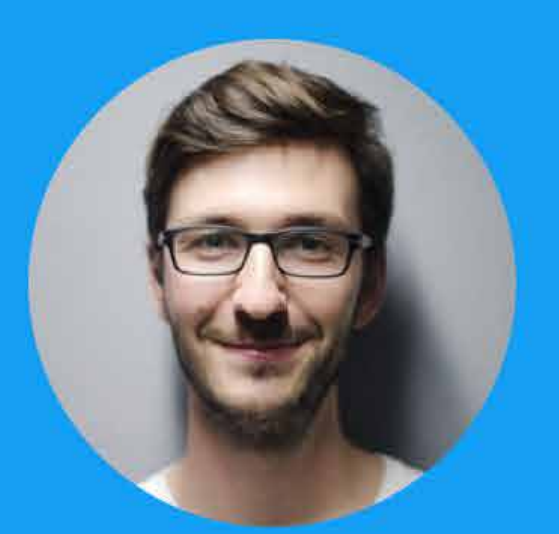

# ¡Felicidades JOSÉ! Es un placer tenerte como cliente

### TU CUENTA DE AHORRO ES:

# 1010101010

Utiliza tu cuenta desde hoy >

Banco del Pacífico

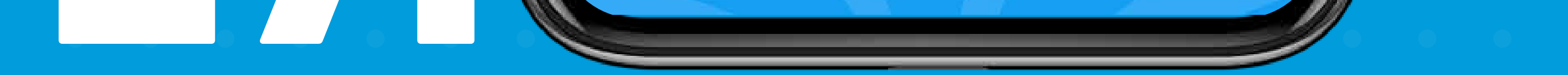

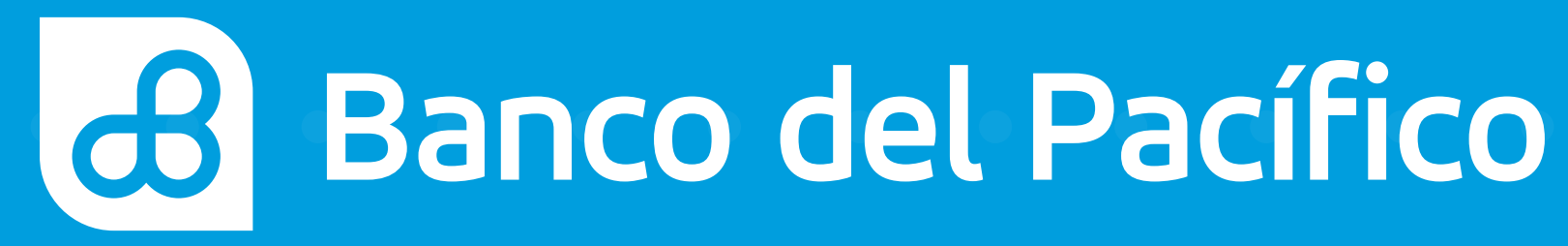